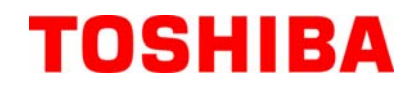

TOSHIBA Barcode Printer
B-FV4D SÉRIE

# Manual do Utilizador

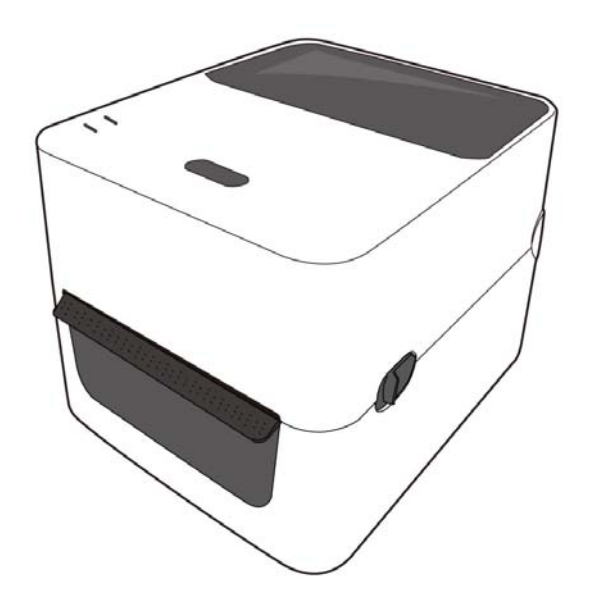

#### Conformidade CE (só para EU)

Este produto obedece as exigências da EMC e Directivas de Baixa Voltagem incluindo os respectivos aditamentos.

Marca CE é da responsabilidade da TOSHIBA TEC GERMANY IMAGING SYSTEMS GmbH, Carl-Schurz-Str. 7, 41460 Neuss, Germany.

Para uma cópia da referida declaração de responsabilidade CE, contacte o seu distribuidor TOSHIBA TEC.

È uma produto Classe A. Num ambiente doméstico este produto pode causar interferência de radio nesse caso o utilizador deverá tomar as medidas e cuidados adequados.

O transformador AC EA1050B-240 deve ser usado exclusivamente nas impressoras da Série B-FV4D. A impressora de Série B-FV4D deve ser ligada através do transformador AC EA1050B-240.

#### A informação que se segue é apenas dirigida a países membros da UE: Reciclagem de produtos (baseado na directive-UE 2002/96/EC, Directiva sobre a reciclagem de resíduos de equipamentos eléctricos e electrónicos – REEE – WEEE)

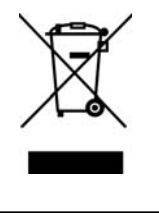

O uso deste símbolo indica que este produto não pode ser colocado nos pontos de recolha de lixo comum e deve ser recolhido separadamente. As baterias integradas e acumuladores podem ser entregues juntamente com o produto. Serão depois separados nos centros de reciclagem. A barra negra indica que o equipamento foi colocado no mercado após 13 de Agosto de 2005. Ao assegurar-se que este produto é tratado correctamente está a ajudar a prevenir potenciais consequências negativas para o ambiente e para a saúde humana, que poderiam ser causadas pelo inapropriado tratamento deste produto. Para mais informação sobre a reciclagem e tratamento deste produto, contacte o seu fornecedor.

## Indicações de segurança

Os cuidados pessoais no manuseamento ou na manutenção do equipamento é extremamente importante. Avisos e indicações necessárias ao manuseamento seguro estão incluídas neste manual. Devem ser lidos e entendidos todos os avisos e indicações contidos neste manual antes de manusear ou efectuar manutenções no equipamento.

Não tente efectuar reparações ou modificações neste equipamento. Se ocorrer uma falha que não pode ser rectificada utilizando os procedimentos descritos neste manual, desligue o equipamento, retire a tomada da corrente eléctrica e contacte o seu representante oficial TOSHIBA TEC CORPORATION para o assistir.

# Significados de Cada Símbolo

PRECAUÇÃO

**PROIBIDO** 

Obrigatório

AVISO

Este símbolo indica um potencial situação de risco que, se não for evitada, pode resultar em morte ou ferimentos graves, prejuízos graves, ou incêndio no equipamento e objectos circundantes.

Este símbolo indica um potencial situação de risco que, se não for evitada, pode resultar em ferimentos ligeiros ou moderados, danos parciais no equipamento e objectos circundantes, ou perda de dados.

Este símbolo indica acções proibidas (itens proibidos). Os itens de proibição são desenhados no interior do símbolo  $\bigcirc$  ou ao seu lado. (O símbolo da esquerda indica "não desmontar".)

Este símbolo indica acções que devem ser executadas. Instruções específicas são desenhadas no interior do símbolo ● ou ao seu lado. (O símbolo na esquerda indica "desligue a ficha da tomada de corrente eléctrica.".)

**NOTA:** Indica informação à qual deve prestar atenção ao ler este manual.

Isto indica que há o risco de morte ou ferimentos sérios se os **AVISO** equipamentos forem manuseados de forma incorrecta contrariando as instruções de segurança. Não use voltagem diferente da Não ligue ou desligue a ficha da Outra que não a Proibido voltagem (AC) especificada na tomada eléctrica com mãos molhadas especificada na voltagem AC é chapa de especificação, caso caso contrário pode provocar choque proibida. contrário pode provocar incêndios eléctrico. 0 0 ou choque eléctrico. Se os equipamentos partilharem a Não coloque objectos de metal ou Proibido mesma tomada com qualquer outro roibido recipientes com água como vasos de equipamento eléctrico que consuma flor, panelas ou copos, etc. em cima grande quantidade de electricidade, a dos equipamentos. Se os objectos de voltagem flutuará cada vez que estes metal ou líquidos derramados entram equipamentos entrem em nos equipamentos, podem provocar funcionamento. Esteja certo de usar incêndios ou choques eléctricos. uma só tomada exclusiva para o equipamento evitando com isto riscos de incêndio ou choque eléctrico. Não insira ou deixe cair metais, Não arranhe, danifique ou modifique Proibido Proibido objectos inflamáveis ou outros os fios eléctricos. Também não coloque objectos pesados em cima, não puxe, objectos estranhos ao equipamento pelas ranhuras da ventilação, com ou dobre excessivamente os fios isto pode causar riscos de incêndio eléctricos, pois com isto pode causar ou choque eléctrico. incêndios ou choques eléctricos. Se os equipamentos forem Uso continuado dos equipamentos em Desligue da Desligue da derrubados ou danificados, condições anormais como quando os tomada. omaďa. primeiro desligue e retire a ficha da equipamentos estão produzindo fumo tomada eléctrica, e depois contacte ou cheiros estranhos podem causar o seu representante oficial incêndio ou choques eléctricos. TOSHIBA TEC CORPORATION Nestes casos, desligue imediatamente e para o assistir. O uso continuado do retire a ficha da corrente eléctrica. equipamento naquelas condições Depois contacte o seu representante oficial TOSHIBA TEC pode causar incêndio ou choques CORPORATION para o assistir. eléctricos.

## Precauções de segurança

#### **VERSÃO EM PORTUGUÊS**

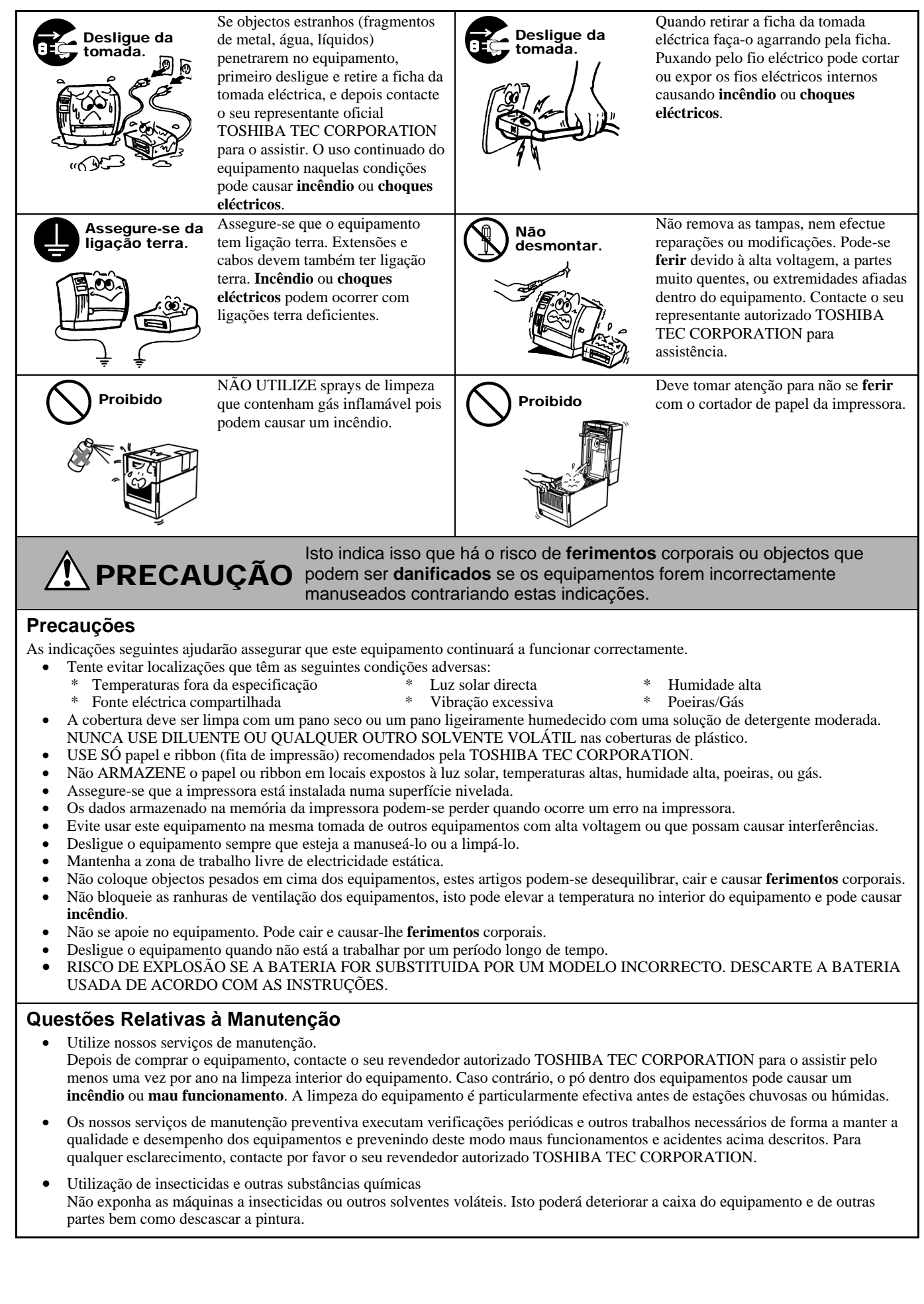

# <u>ÍNDICE</u>

|     |             |                                                                      | Página |
|-----|-------------|----------------------------------------------------------------------|--------|
| 1.  | DES         | CRIÇÃO GERAL DO PRODUTO                                              | P1-1   |
|     | 1.1         | Introdução                                                           | P1-1   |
|     | 1.2         | Características                                                      | P1-1   |
|     | 1.3         | Desembalagem                                                         | P1-1   |
|     | 1.4         | Acessórios                                                           | P1-1   |
|     | 1.5         | Características físicas                                              | P1-3   |
|     |             | 1.5.1 Dimensões                                                      | P1-3   |
|     |             | 1.5.2 Perspectiva anterior                                           | P1-3   |
|     |             | 1.5.3 Perspectiva posterior                                          | P1-4   |
|     |             | 1.5.4 Perspectiva interior                                           | P1-4   |
|     |             | 1.5.5 Interruptor e lâmpada indicadora (LED)                         | P1-5   |
| 2.  | INST        | ALAÇÃO DA IMPRESSORA                                                 | P2-1   |
|     | 21          | Seguranca                                                            | P2-1   |
|     | 2.2         | Procedimento inicial antes da utilização                             | P2-2   |
|     | 2.3         | l igar/desligar a impressora (ON/OFF)                                | P2-2   |
|     | 2.0         | 2.3.1 Ligar a impressora (ON)                                        | P2-2   |
|     |             | 2 3 2 Desligar a impressora (OFF)                                    | P2-3   |
|     | 2.4         | Ligação dos cabos da impressora                                      |        |
|     | 2.5         | Ligação do transformador e do cabo de alimentação                    |        |
|     | 2.6         | Abrir/Fechar a tampa Superior                                        |        |
|     | 2.7         | Colocação do papel                                                   |        |
|     | 2.8         | Calibragem do sensor do papel, teste de impressão e modo de descarga | P2-15  |
|     |             | 2.8.1 Calibragem do sensor do pape                                   | P2-15  |
|     |             | 2.8.2 Teste de impressão e modo de descarga                          | P2-16  |
| 3.  | MAN         | UTENÇÃO                                                              | P3-1   |
|     | 3.1         |                                                                      | P3-1   |
|     | ••••        | 3.1.1 Cabeca de impressão.                                           | P3-1   |
|     |             | 3.1.2 Sensores                                                       | P3-2   |
|     |             | 3.1.3 Rolo da cabeca de impressão (platen)                           | P3-2   |
|     |             | 3.1.4 Compartimento do Consumível                                    | P3-3   |
|     | 3.2         | Cuidados na Manipulação dos Consumíveis                              | P3-4   |
| ٨   | DES         |                                                                      | D/_1   |
| 4.  |             |                                                                      |        |
|     | 4.1         | Guia de resolução de problemas                                       |        |
|     | 4.2         | Lampada indicadora do modo (Status)                                  |        |
|     | 4.3         |                                                                      |        |
| API | ÊNDIC       | CE 1 ESPECIFICAÇÕES                                                  | PA1-1  |
|     | A1.1        | Impressora                                                           | PA1-1  |
|     | A1.2        | Opções                                                               | PA1-3  |
|     | A1.3        | Papel                                                                | PA1-3  |
|     |             | A1.3.1 Tipos de papel                                                | PA1-3  |
|     |             | A1.3.2 Area de detecção do sensor transmissivo                       | PA1-5  |
|     |             | A1.3.3 Area de detecção do sensor reflectivo                         | PA1-5  |
|     |             | A1.3.4 Area de impressão efectiva                                    | PA1-5  |
| API | ÊNDIC       | CE 2 INTERFACE                                                       | PA2-1  |
| GL  | <b>DSSÁ</b> | RIOS                                                                 |        |

#### NOTA:

- É proibida a cópia, total ou parcial, deste manual sem o prévio consentimento escrito, por parte da TOSHIBA TEC CORPORATION.
- A TOSHIBA TEC CORPORATION reserva-se o direito de alterar o conteúdo deste manual, sem aviso prévio.
- Para questões relacionadas com o conteúdo deste manual, consulte o seu representante de Assistência Técnica local autorizado.
- Centronics é uma marca registrada da Centronics Data Computer Corp.
- Windows é uma marca registrada da Microsoft Corporation.

# 1. DESCRIÇÃO GERAL DO PRODUTO

# 1.1 Introdução

A TOSHIBA TEC agradece a sua preferência por uma impressora de códigos de barras TOSHIBA B-FV4D. Este manual de utilizador contém informações importantes relativas à correcta instalação e funcionamento da impressora, bem como relativas à execução do teste de impressão para confirmação do correcto funcionamento da mesma. Leia atentamente este manual, de modo a poder obter os melhores resultados e a máxima durabilidade da sua impressora. Guarde este manual junto da impressora, para consulta durante a respectiva utilização diária.

Para mais informações sobre este manual, contacte o seu distribuidor TOSHIBA TEC.

#### **1.2 Características** Esta impressora possui as seguintes características:

#### Interfaces

A impressora vem instalada com uma porta USB como standard. Também pode vir com umas porta RS232 ou centronics (Depende do modelo)

#### Fácil de utilizar

O mecanismo da impressora está desenhado para permitir um funcionamento muito fácil e de fácil aceso para suporte.

#### Hardware flexível

Pode optar por uma cabeça de 8 pontos/mm (203 dpi) (no modelo B-FV4D-GS) a velocidades até 152.4 mm/seg. (6 polegadas/seg.) ou de 11.8 pontos/mm (300 dpi) (no modelo B-FV4D-TS) a velocidades até 101.6 mm/seg. (4 polegadas/seg.)

#### Gama completa de opções

A impressora também é compatível com os seguintes dispositivos opcionais:

- Módulo cortador
  Suporte de papel externo
- Módulo de despegado 

   Conexão de rede sem fios \*<sup>1</sup>
- Interface Bluetooth \*

\*<sup>1</sup>Estas opções estarão disponíveis num futuro próximo.

## 1.3 Desembalagem

- **1.** Desembalar a impressora.
- **2.** Verifique se a impressora apresenta danos ou outras marcas. Independentemente desta verificação, a TOSHIBA TEC declina qualquer responsabilidade relativamente a qualquer tipo de dano ocorrido durante o transporte deste produto.
- **3.** Conserve a caixa e a embalagem interno para o futuro transporte da impressora.

## 1.4 Acessórios

- Ao desembalar a impressora, verifique se foram fornecidos os seguintes acessórios.
- □ CD-ROM (1 cópia)
- □ Transformado (1 pc.)
- □ Manual de instalação rápida (1 cópia)
- □ Precauções de segurança (1 cópia)
- $\Box$  Cable USB (1 pc.)

#### Cuando tenha que comprar um cable

Em alguns países o cabo de alimentação não é fornecido com esta unidade, se for esse o caso, por favor compre um cabo aprovado que cumpra com as seguintes normas ou contacte com o seu distribuidor autorizado TOSHIBA TEC CORPORATION.

|           |         |                          |                  |         |                          |                | (Como em | n Maio 2014)             |
|-----------|---------|--------------------------|------------------|---------|--------------------------|----------------|----------|--------------------------|
| País      | Agência | Marca de<br>certificação | País             | Agência | Marca de<br>certificação | País           | Agência  | Marca de<br>certificação |
| Austrália | SAA     | $\nabla$                 | Alemanha         | VDE     | DE                       | Suécia         | SEMKKO   | S                        |
| Áustria   | OVE     | ÖVE                      | Irlanda          | NSAI    |                          | Suíça          | SEV      | ( <b>+</b> S)            |
| Bélgica   | CEBEC   |                          | Itália           | IMQ     | Ð                        | REINO<br>UNIDO | ASTA     | ASA                      |
| Canadá    | CSA     | SP                       | Japão            | METI    | E<br>E<br>E              | REINO<br>UNIDO | BSI      | $\bigotimes$             |
| Dinamarca | DEMKO   | $\bigcirc$               | Países<br>Baixos | KEMA    | KEUR                     | U.S.A.         | UL       |                          |
| Finlândia | FEI     | Fl                       | Noruega          | NEMKO   | $\mathbb{N}$             | Europa         | HAR      |                          |
| França    | UTE     | (Cm.f                    | Espanha          | AEE     | AEE                      | China          | CCC      |                          |

#### Instrução do cabo de ligação

- 1. Para uso com 100-125 Vac potência principal de fornecimento, escolha um cabo de alimentação de Min. 125V, 10A.
- 2. Para uso com 200–240 Vac potência principal de fornecimento, escolha um cabo de alimentação de Min. 250V.
- 3. Seleccione um cabo de alimentação com o comprimento de 2m, ou menos
- 4. O fio eléctrico que liga ao transformador AC, deve ser o indicado para inserir numa ficha ICE-320-C14. Ver imagem, do formato, a seguir indicada.

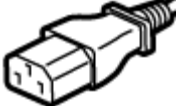

|                                                                        |                                 | $\sim$                                      |                                             |                                                                                   |                                            |
|------------------------------------------------------------------------|---------------------------------|---------------------------------------------|---------------------------------------------|-----------------------------------------------------------------------------------|--------------------------------------------|
| País/Região                                                            | América norte                   | Europa                                      | Reino Unido                                 | Austrália                                                                         | China                                      |
| Cabo Eléctrico<br>Taxa (Min.)<br>Tipo<br>Tamanho do<br>condutor (Min.) | 125V, 10A<br>SVT<br>No. 3/18AWG | 250V<br>H05VV-F<br>3 x 0.75 mm <sup>2</sup> | 250V<br>H05VV-F<br>3 x 0.75 mm <sup>2</sup> | 250V<br>AS3191 aprovado,<br>Ligeiro ou de tipo normal<br>3 x 0.75 mm <sup>2</sup> | 250V<br>GB5023<br>3 x 0.75 mm <sup>2</sup> |
| Configuração<br>da Ficha<br>(Tipo aprovado<br>localmente)              |                                 | A Den                                       |                                             | D                                                                                 |                                            |
| Taxa (Min.)                                                            | 125V, 10A                       | 250V, 10A                                   | 250V, *1                                    | 250V, *1                                                                          | 250V, *1                                   |

\*1: Pelo menos, 125% da actual classificação do produto.

## 1.5 Características físicas

Os elementos e unidades mostradas e mencionadas nesta secção são utilizados para as descrições nos seguintes capítulos.

1.5.1 Dimensões

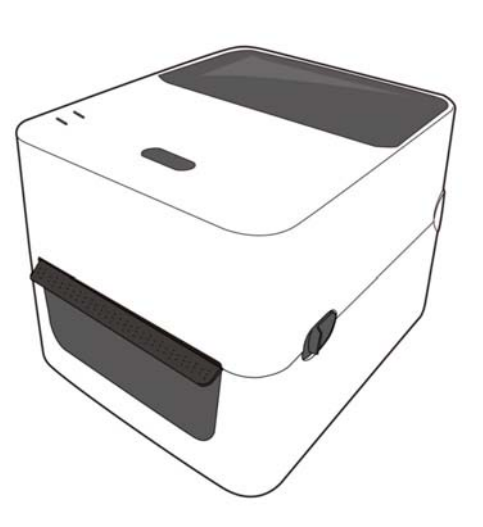

W: 183.8 (7.2) x D: 226.2 (8.9) x H: 166.9 (6.6)

Dimensões em mm (pol.)

# 1.5.2 Perspectiva anterior

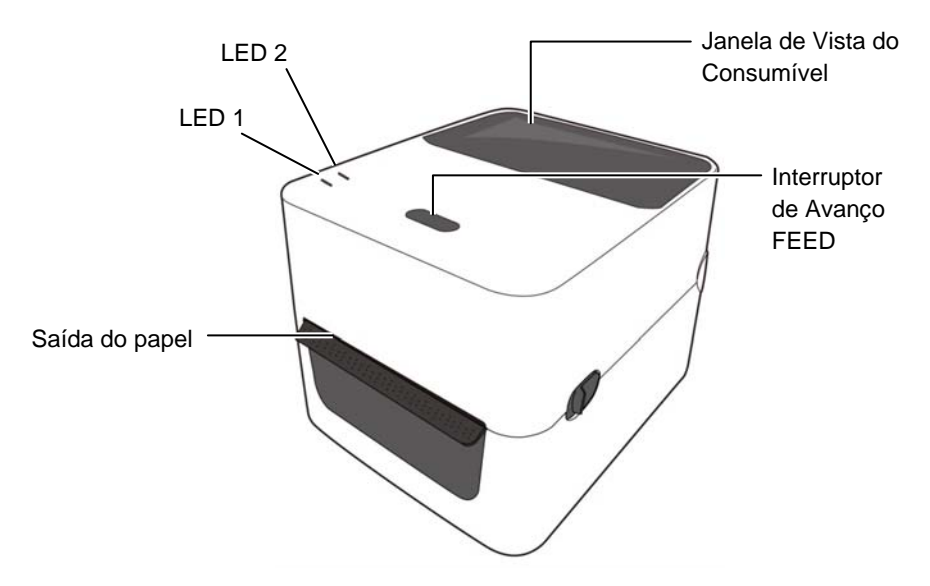

## 1.5.3 Perspectiva posterior

superior.

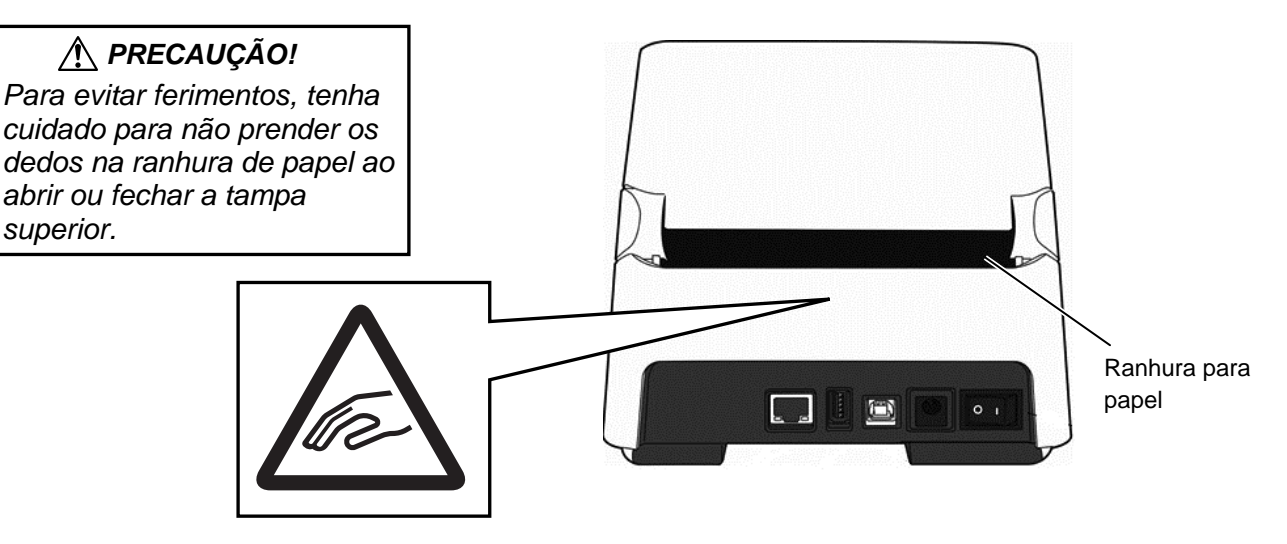

Para os detalhes da vista posterior, consulte a Secção 2.4 Conexão dos Cabos à Impressora

#### 1.5.4 Perspectiva interior

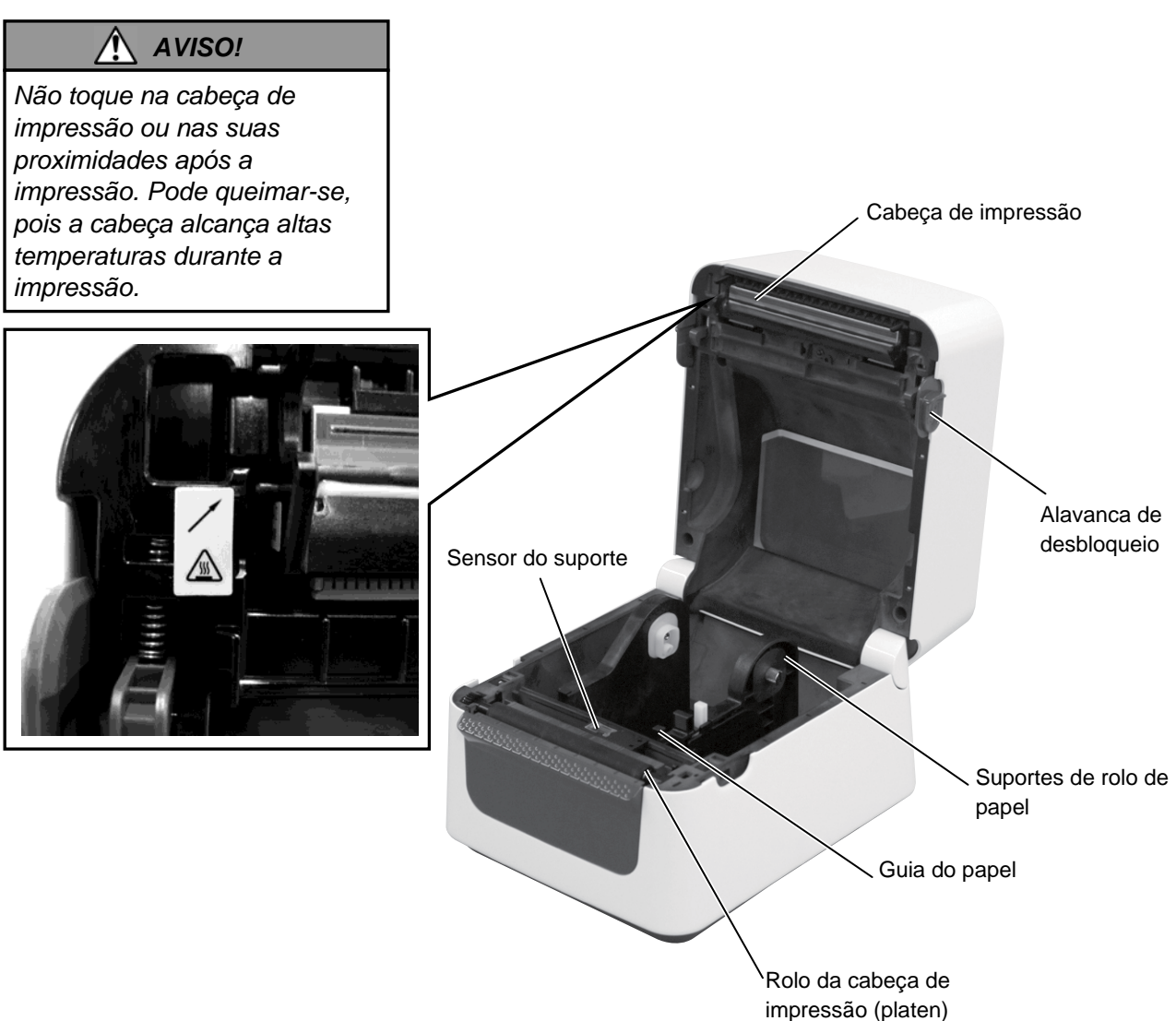

### 1.5.5 Interruptor e lâmpada indicadora (LED)

O botão [FEED] tem três funções e pode funcionar como botão FEED, RESTART ou PAUSE dependendo do estado da impressora.

| Como botão<br>FEED     | <ul> <li>Pressionando este botão quando a impressora está em<br/>linha fará que avance uma etiqueta.</li> </ul>                                                                                                    |
|------------------------|----------------------------------------------------------------------------------------------------|
| Como botão<br>RESTART  | <ul> <li>Pressionando este botão depois de eliminar a causa de um<br/>erro, a impressora volta a estar em linha.</li> <li>Pressionando este botão quando a impressora está em<br/>pausa, fará que reinicie a impressão.</li> </ul> |
| Como botão de<br>PAUSE | <ul> <li>Pressionando este botão enquanto a impressora está<br/>imprimindo, para a impressão depois de completar a<br/>etiqueta actual. A impressora ficará em pausa.</li> </ul>                                                   |

As luzes indicadoras (LED1 e LED 2) acendem-se e piscam em diferentes cores e sequencias em função do estado da impressora. Encontrará um guia rápido dos estados das luzes e seu significado no interior da tampa superior.

| LED 1 LED 2               |                           | Modo da Impressora                                   |
|---------------------------|---------------------------|------------------------------------------------------|
|                           |                           | O equipamento está apagado.                          |
| Apagada                   | Apagada                   | O bloco da cabeça de impressão está aberto (se a     |
|                           |                           | impressora estiver ligada)                           |
| Verde                     | Apagada                   | Modo de Espera (Stand-by)                            |
| Verde <sup><i>L</i></sup> | Apagada                   | A impressão está temporariamente parada (pausa).     |
| Verde <sup><i>R</i></sup> | Apagada                   | Em comunicação com o servidor (PC)                   |
| Verde                     | Verde                     | Escrita de dados na memoria flash ou USB.            |
| Varda                     | Wordo                     | A Flash ROM da placa CPU ou A memória USB            |
| verde                     | verde                     | está a ser iniciada.                                 |
| Laranja                   | Verde                     | Ocorreu um encravamento de consumível (papel).       |
| Laranja                   | Vermelha                  | O consumível acabou.                                 |
| Loronio                   | Warma alla a R            | A suporte terminou enquanto os dados de impressão    |
| Laranja                   | vermeina                  | está sendo enviado para a impressora.                |
| Varmalha                  | Warma alla a M            | Erro de cabeça aberta. A cabeça foi levantada        |
| vermeina                  | vermeina                  | durante a impressão.                                 |
| Vormalha                  | L oronio <sup>R</sup>     | A temperatura da cabeça térmica supera o limite      |
| vermenna                  | Laranja                   | superior.                                            |
| Vermelhe                  | Varda                     | Ocorreu um erro de comunicação. (Só quando a RS-     |
| vermenna                  | verue                     | 232C está ser usada.)                                |
| Vermelha                  | Verde <sup><i>L</i></sup> | Erro de Comando                                      |
|                           |                           | - Erro na Flash ROM da CPU ou erro na memoria        |
|                           |                           | USB.                                                 |
| Varmalha                  | Wordo <sup>M</sup>        | - Erro ao apagar ou formatar a Flash ROM da placa    |
| vermenna                  | verue                     | CPU ou a memória USB.                                |
|                           |                           | - Não é possível gravar devido a espaço insuficiente |
|                           |                           | na Flash ROM da placa CPU ou memória USB.            |
| Vermalha                  | Varda <sup>R</sup>        | O papel está encravado afectando o módulo de corte   |
| vermenna                  | verue                     | (só quando tem instalado o módulo de corte)          |
| Vermelha                  | Orange <sup>M</sup>       | A cabeca de impressão está danificada.               |

*R*: Intermitente rápida (0.5 sec)*M*: Intermitente média velocidade (1.0 sec)

*L*: Intermitente lenta (2.0 sec)

# 2. INSTALAÇÃO DA IMPRESSORA

## 2.1 Segurança

## PRECAUÇÃO!

Evite utilizar a impressora em locais sujeitos a uma luz intensa (por exemplo, luz solar directa, luz de secretária). Essas luzes podem afectar o bom funcionamento dos sensores da impressora. Esta secção explica os passos necessários à configuração da impressora, antes da respectiva utilização. Inclui os procedimentos de segurança, ligação de cabos, montagem de acessórios, carregamento dos consumíveis e realização de um teste de impressão.

Para assegurar o melhor ambiente de funcionamento da impressora, bem como para garantir a segurança do operador e do equipamento, observe as seguintes recomendações de segurança.

- Coloque a impressora sobre uma superfície estável, nivelada, num local isento de humidade excessiva, protegida de temperaturas elevadas, vibração, pó ou luz directa do sol.
- Mantenha o ambiente de trabalho isento de electricidade estática. As descargas de electricidade estática podem causar danos nos componentes internos mais sensíveis.
- Certifique-se de que a impressora é ligada a uma fonte de corrente eléctrica limpa, e de que não se encontram ligados à mesma tomada principal outros dispositivos de alta tensão que possam causar interferência de ruído na linha.
- Assegure-se de que liga a impressora apenas a tomadas de corrente eléctrica CA com a devida ligação à terra.
- Não utilize a impressora com a respectiva tampa aberta. Tenha o cuidado de não introduzir inadvertidamente os dedos ou partes do vestuário no mecanismo da impressora.
- Assegure-se que desliga a impressora e retira o conector do transformador da impressora quando manipula o interior da impressora ou durante a sua limpeza.
- Para melhores resultados, e vida mais longa da impressora, use só consumíveis recomendados pela TOSHIBA TEC. (Ver Manual de consumíveis e peças.)
- Armazene os consumíveis de acordo com as respectivas especificações.
- O mecanismo da impressora contém componentes de alta tensão. Consequentemente, existe o risco de choque eléctrico se as tampas da máquina forem removidas. A impressora contém ainda diversos componentes sensíveis que podem sofrer danos se acedidos por pessoal não autorizado.
- Limpe a parte exterior da impressora utilizando um pano limpo e seco ou um pano limpo e ligeiramente humedecido com uma solução detergente suave.
- Tenha cuidado ao limpar a cabeça de impressão térmica uma vez que esta pode aquecer bastante durante as operações de impressão. Deixe arrefecer a cabeça de impressão térmica, antes da limpar. Utilize apenas o produto de limpeza da cabeça de impressão térmica recomendado pela TOSHIBA TEC.
- Não desligue a alimentação da impressora ou o respectivo cabo de alimentação durante a impressão, nem enquanto o indicador luminoso estiver intermitente.
- A tomada de corrente deve estar instalada perto do equipamento e deve ser facilmente acessível.
- Retire a ficha da tomada mais de uma vez por ano para limpar ao redor dos pinos. A acumulação de poeira e sujidade pode causar um incêndio devido ao calor gerado pela corrente eléctrica.

# 2.2 Procedimento inicial antes da utilização

#### NOTA:

- Para poder comunicar com um equipamento host com um Porta RS-232C, Centronics, Ethernet, ou USB é necessária uma conexão por cabo.
   (1) Cabo RS-232: 9 pinos (não utilizar um cabo de modem neutro)
  - (2) Cabo Centronics: 36 pinos(3) Cabo de rede (Ethernet)
  - 10/100
  - (4) Cabo USB: V2.0 (Full Speed)
- 2. O uso do controlador Windows permitirá imprimir desde aplicações de Windows A impressora pode igualmente ser controlada através dos respectivos comandos de programação. Para mais informações, contacte o seu distribuidor TOSHIBA TEC..

# 2.3 Ligar/desligar a impressora (ON/OFF)

## 2.3.1 Ligar a impressora (ON)

# PRECAUÇÃO!

Utilize o interruptor de alimentação para ligar/desligar a impressora (On/Off). A ligação ou remoção do cabo de alimentação para ligar/desligar a impressora representa o risco de incêndio, choque eléctrico ou ocorrência de danos na impressora.

#### NOTA:

Se o LED 1 se iluminar em cores diferentes do verde ou estiver apagado consulte a Secção 4, INCIDENCIAS Nesta secção descreve-se os passos necessários para configurar correctamente a impressora.

- 1. Desembale a impressora e seus acessórios da caixa.
- **2.** Coloque a impressora em o lugar onde se vá utilizar e tome como referencia as precauções de segurança deste manual para obter conselhos sobre o uso e instalação correcta.
- **3.** Certifique-se de que o interruptor se encontra na posição de desligado (OFF) (consulte a **secção 2.3**.)
- **4.** Conecte a impressora a um computador host ou rede, mediante uma porta RS-232C, Centronics, Ethernet ou USB. (consulte a **secção 2.4**.)
- **5.** Ligue o transformador à impressora e, em seguida, ligue a alimentação da impressora e o cabo de alimentação a uma tomada eléctrica com a devida ligação à terra (consulte a **secção 2.5**)
- 6. Coloque o papel (consulte a secção 2.7.)
- **7.** Ajuste a posição do Sensor transmissivo de Entrada do Papel ou Sensor de Marca Negra de modo a corresponder ao tipo de papel que pretende utilizar (consulte a **secção 2.7**.)
- **8.** Instale o controlador da impressora no equipamento host. (Utilize o controlador da impressora disponível no CD-ROM)
- 9. Ligue a alimentação. (consulte a secção 2.3.)

Quando a impressora é ligada a um computador principal é prática recomendável que esta seja ligada (ON) antes do computador principal e que o computador principal seja desligado (OFF) antes da impressora..

1. Para ligar a alimentação da impressora (ON), prima o interruptor de alimentação, conforme ilustrado no diagrama abaixo. Note que a indicação ( ) corresponde à posição ON (ligado) do interruptor.

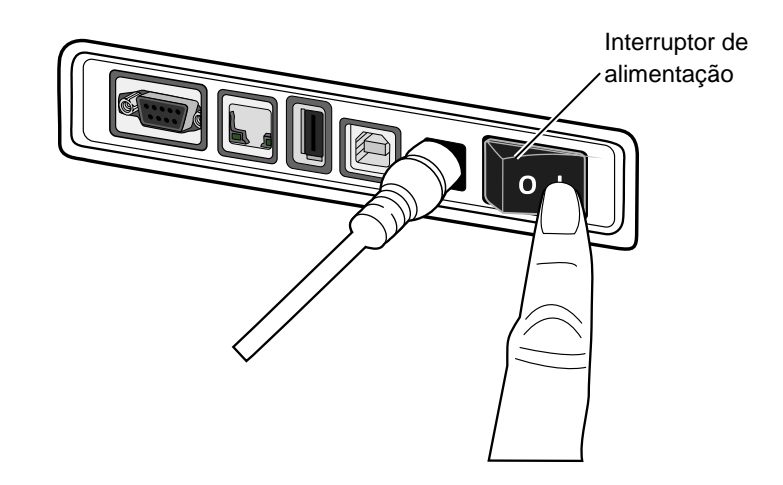

**2.** Cuando se liga a impressora os LED 1 e 2 acendem inicialmente em laranja e posteriormente apagam, em seguida o LED 1 deverá permanecer iluminado em verde.

# 2.3.2 Desligar a impressora (OFF)

# A PRECAUÇÃO!

- Não desligue a alimentação da impressora (OFF) durante a impressão, de modo a evitar a ocorrência de encravamento do papel ou de danos na impressora.
- Não apague a impressora enquanto o LED 1 piscar já que poderia produzir perda ou alteração dos dados que estão sendo descarregados.

- **1.** Antes de apagar o interruptor de alimentação da impressora, comprove que: O LED 1 acende em verde (sem piscar) e o LED 2 está apagado.
- Para desligar a alimentação da impressora (OFF), prima o interruptor de alimentação, conforme ilustrado no diagrama abaixo. Note que a indicação (O) corresponde à posição OFF (desligado) do interruptor.

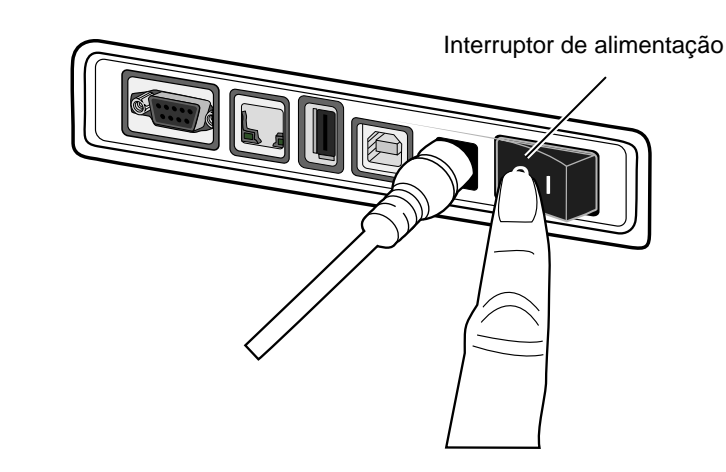

# 2.4 Ligação dos cabos da impressora

#### 🕂 PRECAUÇÃO!

Assegure-se que ao ligar o cabo de série ou paralelo estejam desligados a impressora e o computador. Não o fazer poderia causar descargas eléctricas, curtocircuitos ou danos na impressora ou computador Host.

#### NOTA:

Para determinar as especificações do cabo série, consulte o APÊNDICE 2, INTERFACE.

- ① Interruptor de alimentação
- ② Tomada de alimentação
- ③ Interface USB para conexão a um computador central
- Interface de host USB para conectar um dispositivo de memória USB
- Ligação de rede (Interface Ethernet)
- Interface Série (RS-232C)\*
   \* Alguns modelos não tem interface serie (RS-232C).
- Interface Paralelo (Centronics)

Nesta secção detalha-se como conectar os cabos de comunicação à impressora desde o computador host ou de outros dispositivos. Há quatro interfaces diferentes de conexão que se podem utilizar na impressora. Estes são:

- Conexão de cabo Ethernet para conectar a uma rede local ou directamente à porta Ethernet do computador.
   NOTA:
  - Use um cabo de rede (Ethernet) conforme Standard. 10BASE-T: Categoria 3 ou superior 100BASE-TX: Categoria 5 ou superior Comprimento do cabo: Até 100 m de comprimento
  - Em alguns ambientes, os erros de comunicação podem ser causados por interferências electromagnéticas no cabo. Se isto ocorrer, é possível que tenha de utilizar um cabo blindado (STP).
- Conexão de cabo USB entre a porta de interface USB da impressora e uma das portas USB do computador host. **NOTA:** 
  - Cuando desconectar o cabo USB do computador host, siga o procedimento de "Desligar hardware em segurança" no equipamento host.
  - Utilize um cabo USB V2.0 ou superior, com um conector de tipo B num extremo.
- Conexão de cabo serie entre a porta serie RS-232C da impressora e uma das portas COM do computador host.
- Conexão de cabo paralelo entre a porta paralela standard da impressora e a porta paralela do computador (LPT).

A figura seguinte ilustra todos os conectores disponíveis na versão actual da impressora.

## Imprima com interfaces USB e Ethernet (LAN)

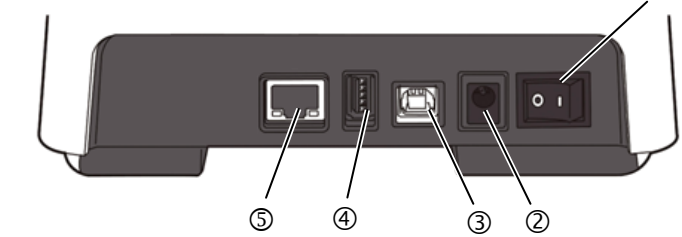

Impressora com Interface Serie (RS-232C)

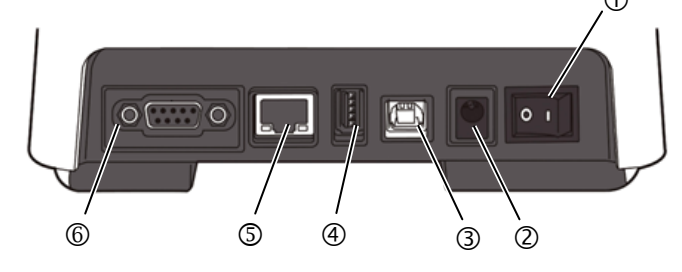

## Impressora com Interface Paralelo (Centronics)

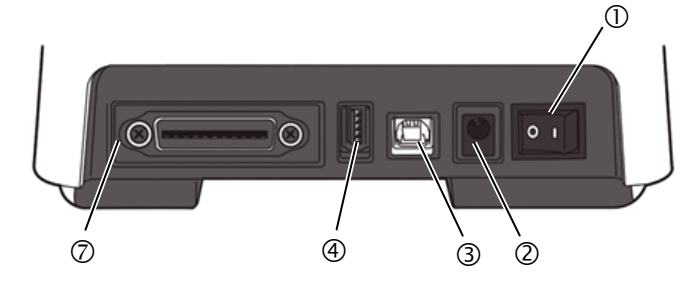

# 2.5 Ligação do transformador e do cabo de alimentação

#### NOTAS:

- No caso de não ser fornecido o cabo de alimentação com a impressora, por favor compre um adequado ver páginas 1-2.
- 2. O transformador AC EA1050B-240 deve ser usado exclusivamente nas impressoras da Série B-FV4D. A impressora de Série B-FV4D deve ser ligada através do transformador AC EA1050B-240.

- **1.** Certifique-se de que o interruptor de alimentação da impressora se encontra na posição OFF (O).
- 2. Ligue o cabo de alimentação ao transformador.

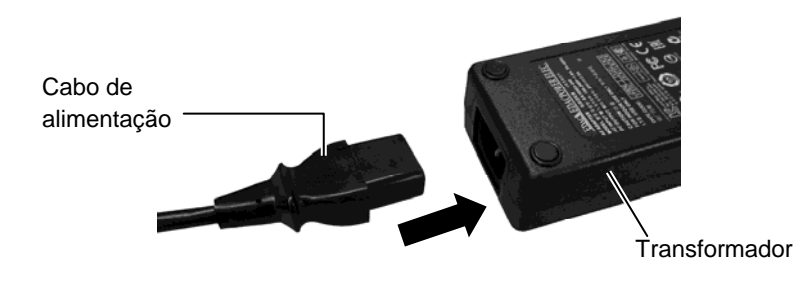

**3.** Introduza o conector do transformado e no conector posterior da impressora.

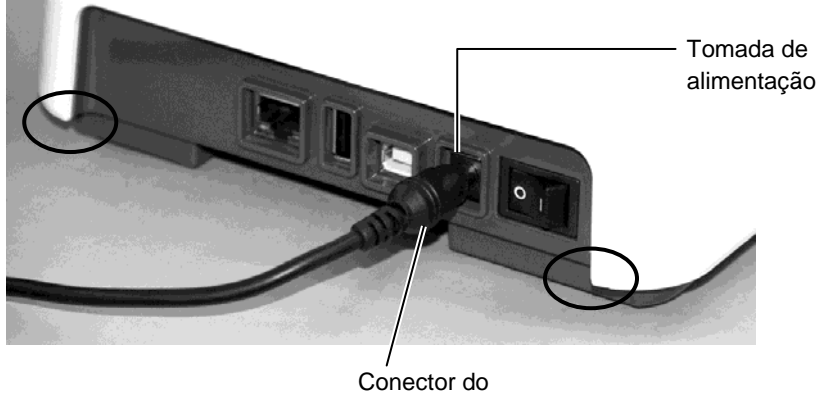

transformador

## AVISO!

As áreas indicadas pela elipse têm bordas afiadas. Para evitar ferimentos, tenha cuidado para não tocá-los ao manusear a impressora.

# 2.6 Abrir/Fechar a Tampa Superior

## AVISO!

Para evitar a ocorrência de lesões pessoais, tenha o cuidado de não prender os dedos ao abrir ou fechar a tampa da impressora.

## A PRECAUÇÃO!

- Quando abrir a tampa superior, tenha o cuidado de não tocar na cabeça de impressão. O incumprimento deste procedimento de segurança pode danificar pontos da cabeça devido a descarga de electricidade estática ou outros problemas relacionados com a qualidade de impressão.
- Nunca tape o sensor de tampa aberta, com os dedos, mão etc. Ao faze-lo pode provocar erros de detecção do estado de abertura da tampa.

#### NOTA:

Assegure-se que a tampa está completamente fechada. Caso contrario afectará a qualidade de impressão. Quando abrir ou fechar a Tampa Superior, siga as instruções que abaixo indicamos.

## Para abrir a tampa superior:

**1.** Abra a tampa superior enquanto puxa a alavanca de desbloqueio, conforme indicado pelas setas.

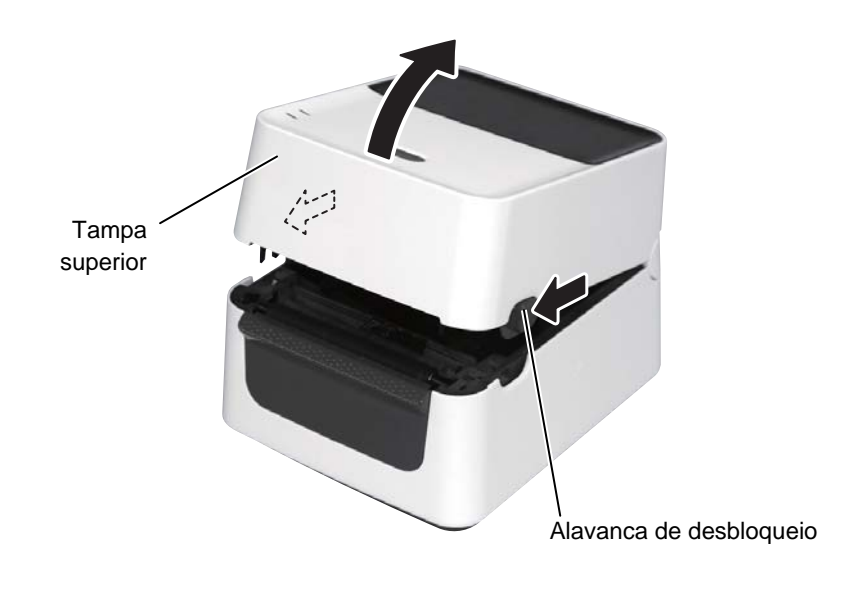

# Para Fechar a Tampa Superior:

**1.** Feche a tampa superior com cuidado.

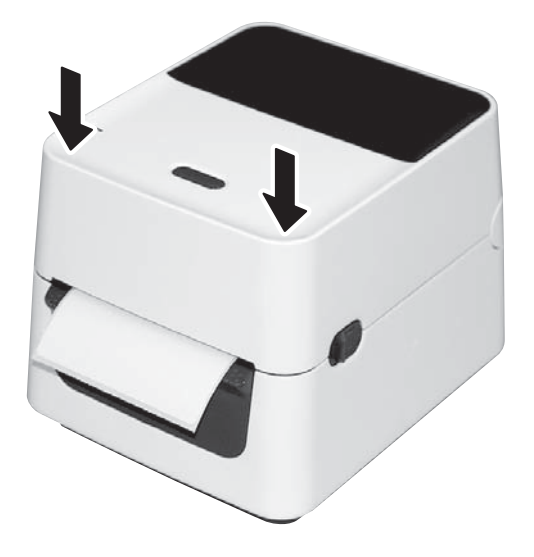

# 2.7 Colocação do papel

### AVISO!

- Não toque nenhuma peça móvel. Para reduzir o risco nos dedos, jóias, roupa, etc. que se possa introduzir no mecanismo, assegure-se de carregar os consumíveis <u>só</u> uma vez que a impressora tenha deixado de se mover por completo.
- Para evitar a ocorrência de lesões pessoais, tenha o cuidado de não prender os dedos ao abrir ou fechar a tampa da impressora.

## A PRECAUÇÃO!

Quando abrir a tampa superior, tenha o cuidado de não tocar na cabeça de impressão. O incumprimento deste procedimento de segurança pode danificar pontos da cabeça devido a descarga de electricidade estática ou outros problemas relacionados com a qualidade de impressão. Esta secção descreve como colocar o consumível na impressora. Esta impressora aceita etiqueta, rótulos, papel, cartolinas, etc em rolo e dobrado (zig-zag). Use consumíveis aprovados por TOSHIBA TEC.

#### NOTAS:

- 1. Sempre que muda o tipo do consumível, faça a calibração do sensor.
- As medidas de consumível que podem ser utilizadas na impressora são as seguintes: Diâmetro externo: Max. 127mm (5")

Diâmetro do tubo interno (mandril): 25.4 (1") mm ou 38.1 mm (1.5")

Cuando o diâmetro do rolo exterior de papel exceda 127 mm ou o diâmetro do mandril interno exceda 38.1 mm, é necessário um suporte de Papel Externo. Para obter mais informações consulte o Guia de Instalação para Suporte de Papel Externo.

De serie o Suporte de Rolo está configurado para rolos de mandril de 1,5". Se deseja usar rolos de 1", tire os suportes de rolo afrouxando os parafusos, dê a volta aos suportes e volte a apertar os parafusos como se mostra na imagem.

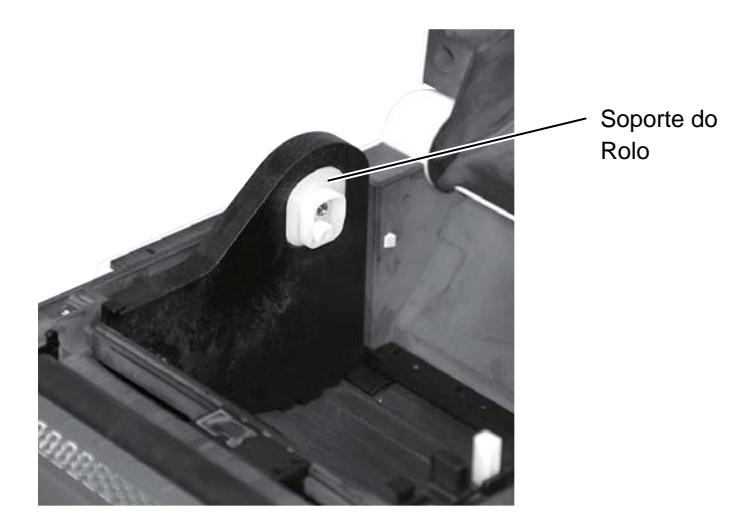

3. Alguns rolos de consumível são rebobinados para fora e outros para dentro (ver imagem abaixo). Em ambos os casos deve colocá-los de forma que a face a imprimir esteja voltada para cima.

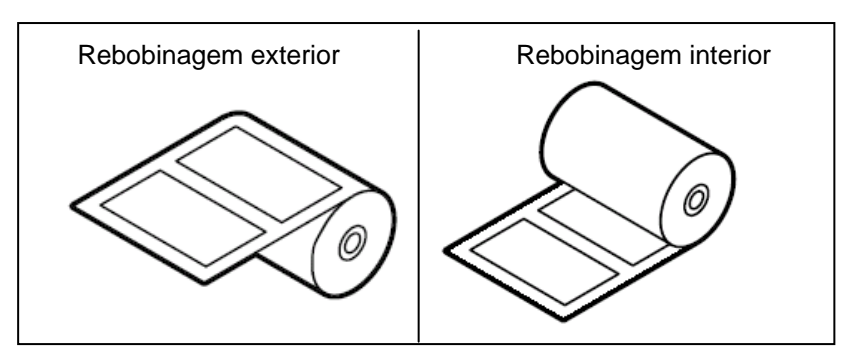

- 2.7 Colocação do papel (Cont.)
- **1.** Abra a tampa superior enquanto puxa a alavanca de desbloqueio, conforme indicado pelas setas.

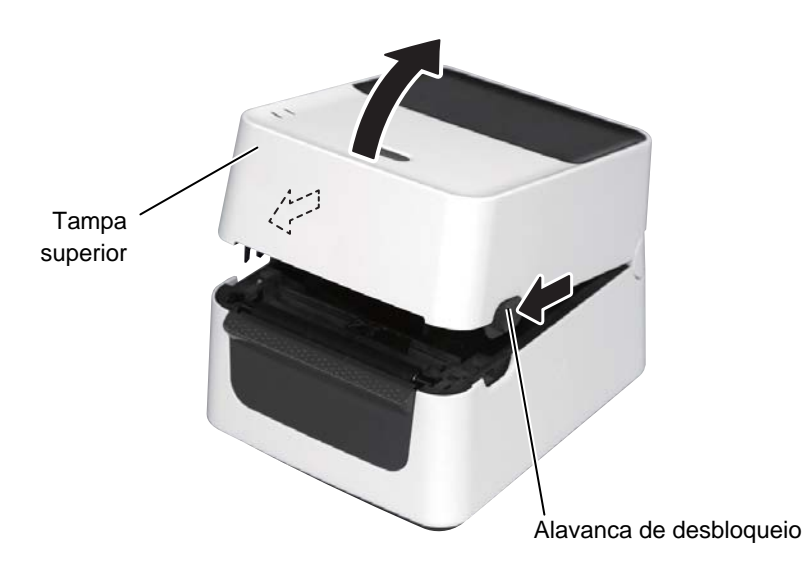

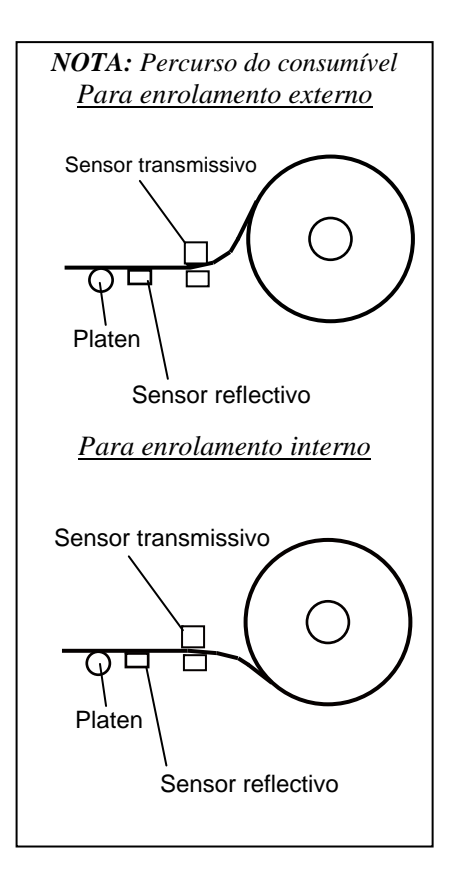

#### NOTAS:

- 1. Assegure que a parte a imprimir está virada para cima.
- 2. Corte as margens do consumível com uma tesoura.

**2.** Abra os suportes do rolo pressionando a alavanca de bloqueio e deslise-a até fora. Coloque o rolo de papel entre os suportes de modo que a face de impressão esteja virada para cima, e usando a patilha de bloqueio deslise os suportes do rolo para segurar o rolo de papel com força.

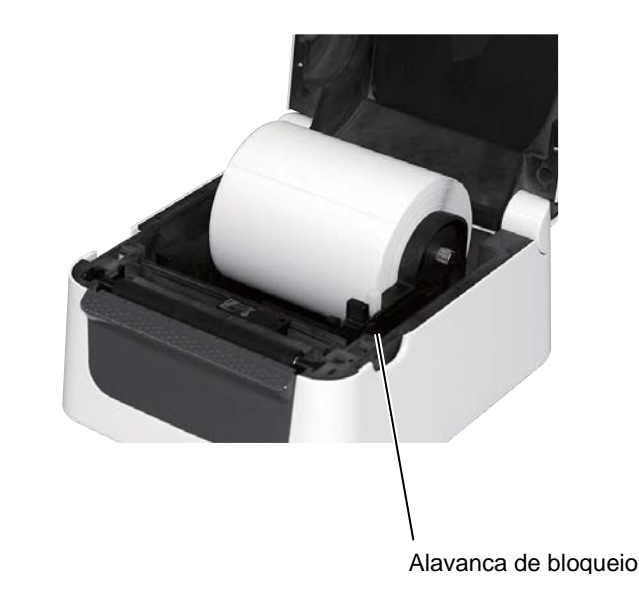

# 2.7 Colocação do papel (Cont.)

**3.** Passe o suporte através das guias. Puxe o material até que ele atinja a frente da impressora.

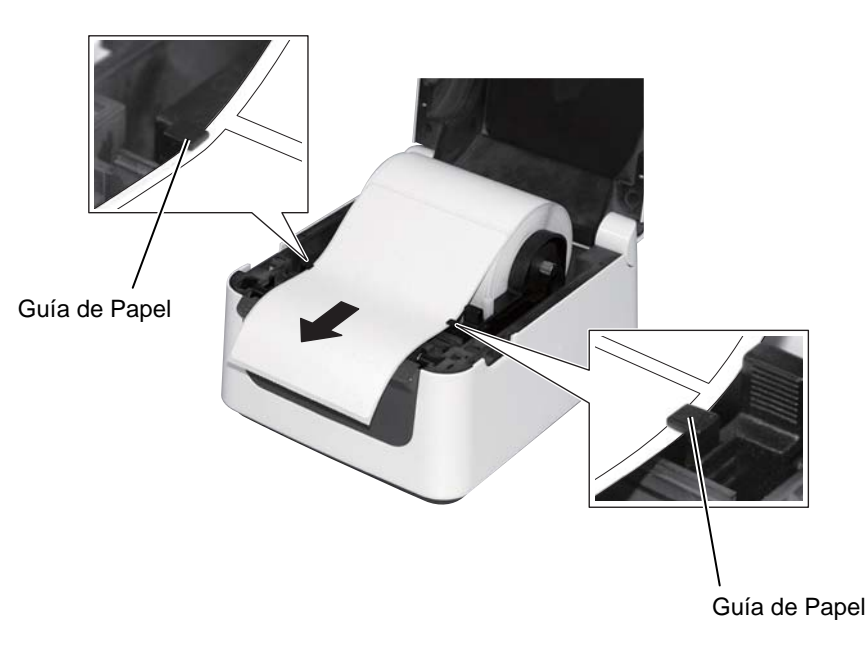

# 2.7 Colocação do papel (Cont.)

## NOTAS:

- O sensor utilizado o último trabalho fica seleccionado. Para mudar ver Secção 2.8.1 Calibragem do sensor do papel.
- 2. O sensor transmissivo (Gap) está posicionado 6.35 mm à direita do centro do papel.

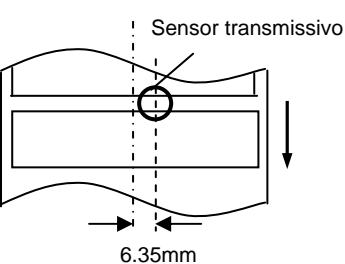

 O Sensor de Marca Negra (reflectivo) pode deslocar-se na largura do consumível.

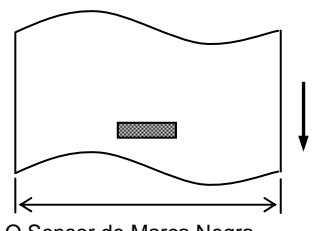

O Sensor de Marca Negra desloca-se a toda a largura.

## NOTA:

Tenha cuidado ao ajustar o consumível, não o fazer apertando as guias. Se o fizer pode causar congestionamento do consumível e provocar falhas. **4.** Verifique e ajuste a posição do sensor do consumível e seleccione o tipo de sensor a ser usado. (Ver Secção 2.8.1)

Esta impressora está equipada com sensor de Marca negra que detecta uma marca negra pintada no verso do consumível, e um sensor transmissivo que detecta a separação (gap) entre etiquetas. Como o sensor transmissivo é fixo não é necessário movê-lo Quando usar o sensor de Marca Negra alinhe-o com o centro da marca negra. Se não o fizer falha a detecção da marca negra e dá erro.

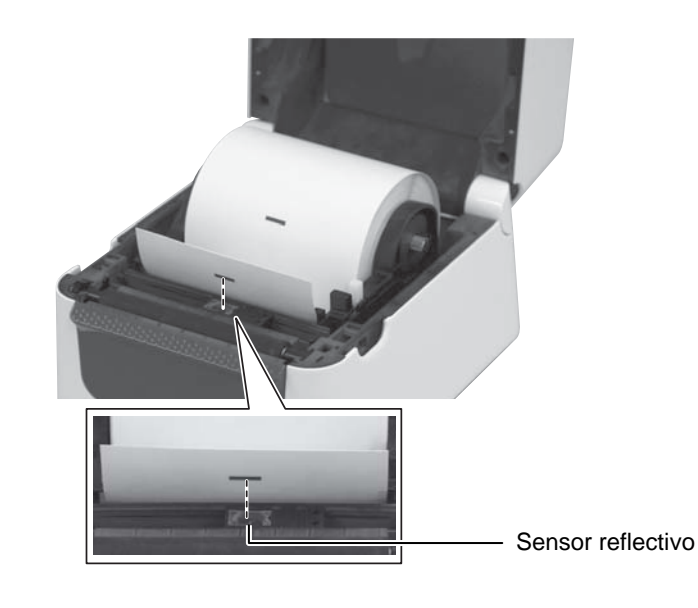

# 2.7 Colocação do papel (Cont.)

**5.** Feche a tampa superior com cuidado e pressione o botão [FEED] para comprovar que a alimentação de papel se realiza correctamente.

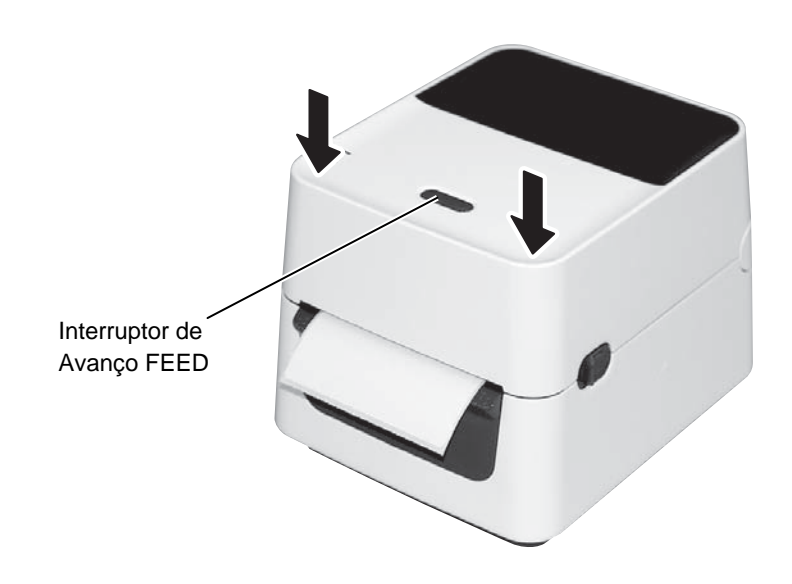

Estão disponíveis três modos de impressão nesta impressora.

## A PRECAUÇÃO!

Para separar o papel impresso da impressora em modo continuo, assegure-se de corta-lo depois de ter saído completamente ou corte-o usando a base de saída. Se, porventura, a etiqueta for cortada por engano na cabeça de impressão, não se esqueça de avançar a etiqueta (10 mm ou mais) utilizando o botão FEED/PAUSE antes da emissão seguinte. Se não o fizer, poderá originar o encravamento do papel.

## Batch mode:

No modo Batch, o papel é impresso de forma contínua, sendo introduzido na impressora até estar concluída a impressão do número de etiquetas especificadas no comando de emissão.

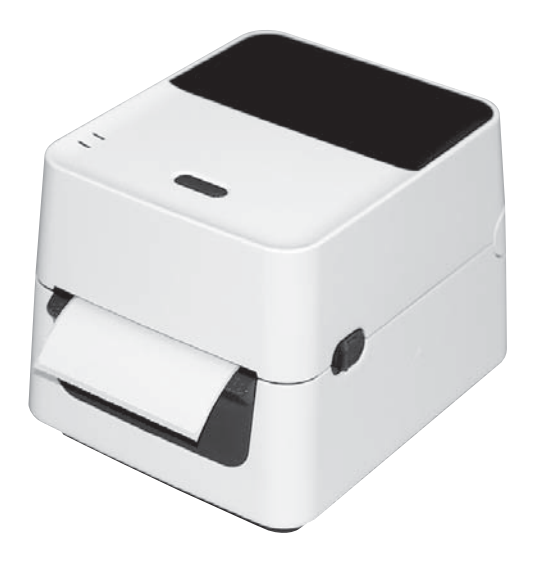

# 2.7 Colocação do papel (Cont.)

#### NOTAS:

- 1. Quando emitir etiquetas sem necessidade de as dispensar não precisa de passar o papel suporte pelo Bloco Dispensador.
- Quando o papel é instalado correctamente, o papel suporte é aprisionado pelo Platen e o Rolo do dispensador, segundo indica a seguinte imagem..

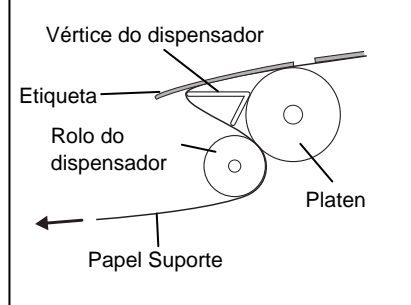

## A PRECAUÇÃO!

Ao abrir a Unidade de Despegado para colocar o material, tenha cuidado para não deixar cair metal ou outros objectos estranhos, como um clipe de papel no módulo, pois isso pode causar a avaria da impressora.

#### Modo dispensador (Opcional):

Quando imprime em modo dispensador, a etiqueta separa-se automaticamente do papel suporte cada vez que imprime uma etiqueta.

#### • Como instalar o papel

Quando trabalha em modo dispensador, coloque o papel segundo as seguintes indicações:

- **1.** Coloque o papel (consumível) de acordo com o que se descreve nas páginas seguintes.
- **2.** Abra o modulo dispensador puxando-o.

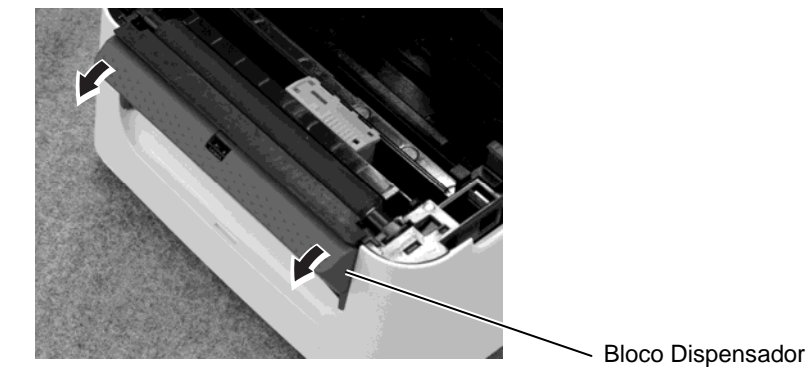

**3.** Remova as etiquetas necessárias de forma a ficar com cerca de 20 cm de papel suporte livre, e insira a extremidade na ranhura do Bloco Dispensador.

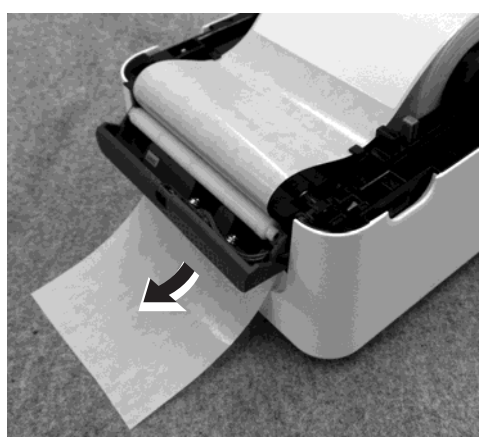

4. Feche o bloco dispensador e a tampa superior.

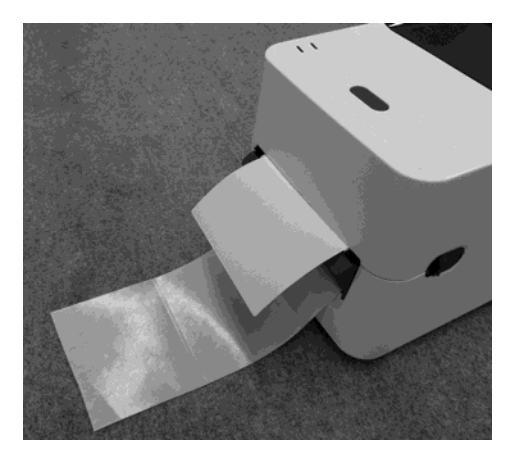

# 2.7 Colocação do papel (Cont.)

## 🛕 AVISO!

ELEMENTOS AMOVÍVEIS PERIGOSOS MANTENHA DEDOS E OUTRAS PARTES DO CORPO FORA DO ALCANCE O cortador é afiado, tenha cuidado para não se ferir quando estiver a trabalhar com ele.

#### **CUIDADO!**

- Assegure-se de cortar só o papel suporte da etiqueta. Cortar sobre a etiqueta provocará que a cola se adira às laminas de corte e possa afectar a qualidade do corte e encurtar a vida do cortador.
- A utilização de rótulos com uma espessura superior à especificada pode afectar o tempo de vida útil da lâmina de corte.

#### NOTAS:

Ao colocar o consumível na parte traseira da impressora, tenha os seguintes cuidados

- 1. Face a imprimir voltada para cima.
- 2. O papel continuo externo deve colocar-se em frente da ranhura de entrada.
- Os cabos de interface e de alimentação não interferem na alimentação do papel

## Modo de Corte (Opcional):

Cuando montado o cortador opcional, o papel pode cortar-se de forma automática. Ao carregar o papel como se descreve nas páginas anteriores, insira a borda dianteira do papel através da saída de papel da tampa do cortador enquanto passa o papel através da impressora.

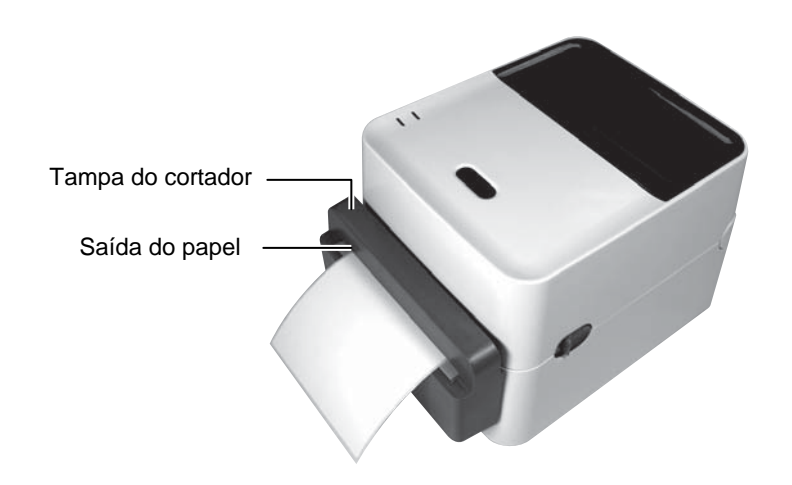

# Como colocar o papel dobrado (zig-zag)

**1.** Coloque o consumível na parte de trás da impressora, faça passar a ponta de papel na ranhura existente para o efeito na impressora.

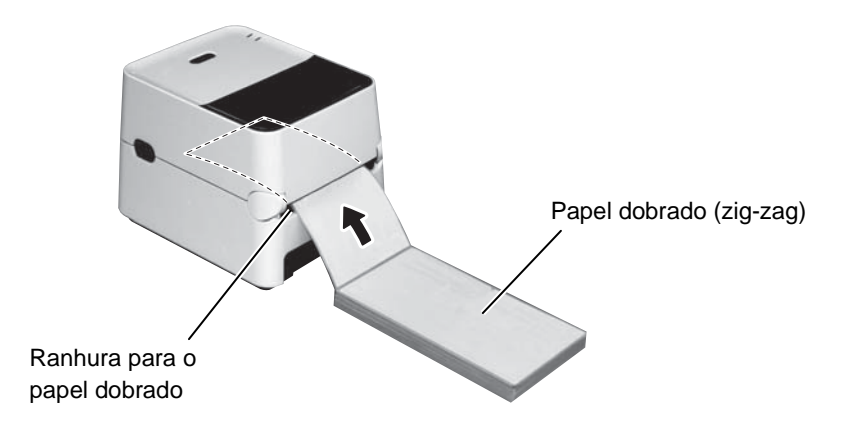

**2.** Ver páginas anteriores para colocar o papel dobrado através do interior da impressora até à saída.

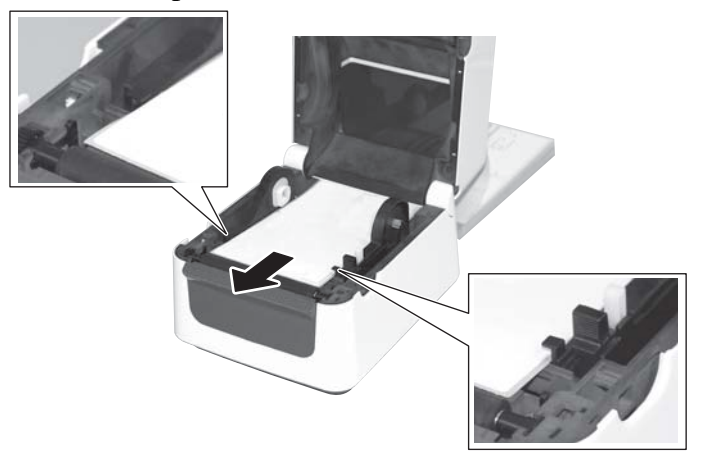

# 2.7 Colocação do papel (Cont.)

Cuando o rolo de papel tenha um diâmetro exterior superior a 127 mm (5") ou o diâmetro do mandril interno seja de 76,2 mm (3"), necessita do Suporte Externo de Papel opcional.

#### Observa ção:

As fotos abaixo são do modelo de impressora de transferência térmica da série B-FV4 .

1. Coloque os pés da parte traseira da impressora como se mostra em seguida.

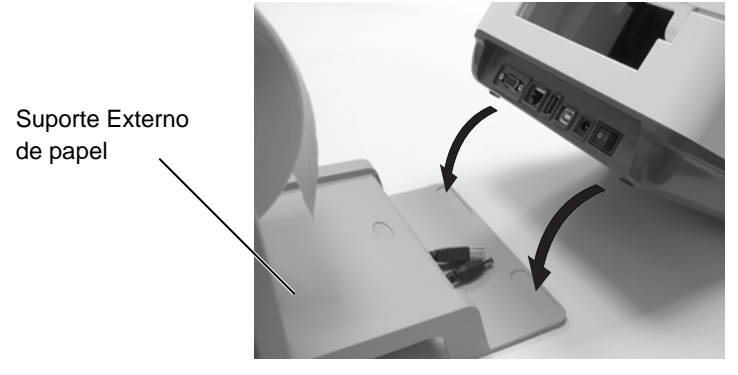

**2.** Insira o veio suporte no tubo interno do rolo do consumível.

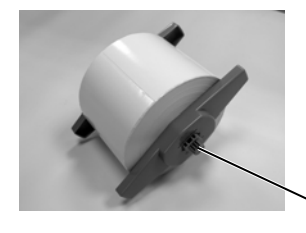

Veio do consumível (Opção)

- 3. Coloque-o dentro de as ranhuras do suporte externo do papel
- 4. Puxe o papel para a frente e introduza-o na impressora.

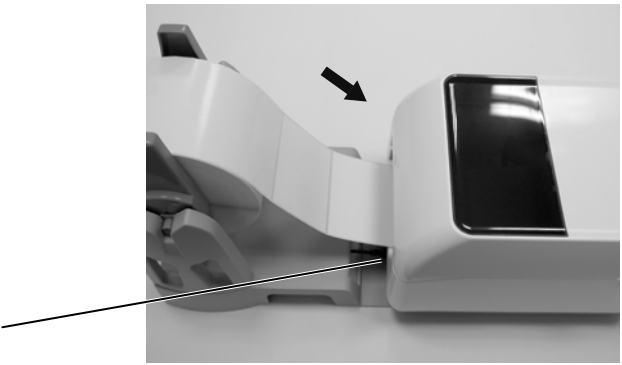

Ranhura para papel dobrado (zig-zag)

**5.** Consulte as páginas anteriores para concluir a colocação do papel.

# 2.8 Calibragem do sensor do papel, teste de impressão e modo de descarga

## 2.8.1 Calibragem do sensor do papel

NOTA:

O sensor seleccionado no último trabalho de impressão é armazenado e se utiliza sempre. O sensor predeterminado de fábrica é o Sensor Transmissivo. Estas ferramentas se utilizam-se para calibrar a sensibilidade **do sensor Transmissivo /Marca Negra**, para imprimir a etiqueta de configuração da impressora e configurar a impressora em modo de descarga. Cuando se mude de um tipo de papel a outro, recomenda-se calibrar os sensores de papel.

- Apague a impressora, assegure-se de que o papel esteja carregado correctamente e feche a tampa superior.
   <u>Nota</u>: Não coloque uma zona pré-impressa por cima do sensor de papel, já que ao faze-lo se desabilitará a calibração correcta do sensor.
- 2. Pressione e mantenha o botão [FEED] enquanto liga a impressora.
- **3.** As duas luzes de estado (LED 1 e LED 2) se iluminarão na seguinte ordem:

Laranja  $\rightarrow$  Verde  $\rightarrow$  Outras sequências de cores.

 Solte o botão [FEED] quando as luzes LED 1 e LED 2 coincidam com o sensor que deseja calibrar. Transparência (Transmissivo) Sensor: LED 1 verde, LED 2 em vermelho.

Marca Negra (Reflectivo) Sensor: LED 1 verde, LED 2 laranja.

5. Pressione o botão [FEED].

A impressora carregará o papel e realizará a calibração do sensor.

**6.** Para voltar à operação normal, apague a impressora e volte a acendela.

# 2.8.2 Teste de impressão e modo de descarga

- **1.** Apague a alimentação da impressora e instale um rolo de papel de tamanho completo (104mm) na impressora.
- Pressione e mantenha pressionado o botão [FEED] enquanto liga a impressora. Os indicadores de estado (LED 1 e 2) se iluminarão na seguinte ordem:
   Laranja → Verde → Outras sequências de cores
- **3.** Solte o botão [FEED] quando o LED 1 se iluminar em laranja e LED 2 se iluminar em verde.
- 4. Pressione o botão [FEED].
- **5.** A impressora imprimirá o teste automático de impressão e em seguida, entra no modo de descarga.
- **6.** Para voltar à operação em linha, apague a impressora e volte a acendela.

#### Exemplo de etiqueta de teste de impressão

B-FV4D-G PRINTER INFO.

| PROGRAM VERSION     | 05MAY2014B-FV4 V1.1J |
|---------------------|----------------------|
| TPCL VERSION        | 28APR2014 V1.0K      |
| CG VERSION          | 27FEB2014 V1.0       |
| CHINESE VERSION     | 27FEB2014 V1.0       |
| CODEPAGE VERSION    | 27FEB2014 V1.0       |
| BOOT VERSION        | V1.1C                |
| KERNEL FONT VERSION | 1.0.03               |
| [PARAMETERS]        |                      |
| HW DETECT           | [000000000000000]    |
| TONE ADJUST(T)      | []                   |
| TONE ADJUST(D)      | [+00]                |
| FEED ADJUST         | [+0.0mm]             |
| CUT ADJUST          | [+0.0mm]             |
| BACKFEED ADJUST     | [+0.0mm]             |
| X-COORD. ADJUST     | [+0.0mm]             |
| CODEPAGE            | [PC-850]             |
| ZERO SLASH          | [0]                  |
| FEED KEY            | [FEED]               |
| EURO CODE           | [B0]                 |
| CONTROL CODE        | [AUTO]               |
| MAXI CODE SPEC.     | [TYPE 1]             |
| SENSOR SELECT       | [Transmissive]       |
| PRINT SPEED         | [5ips]               |
| FORWARD WAIT        | [ON]                 |
| AUTO CALIB.         | [OFF]                |
| MULTI LABEL         | [OFF]                |
| AUTO THP CHK        | [OFF]                |
| BASIC               | [OFF]                |
| Reserved item1      |                      |
| Reserved item1      |                      |
| FLASH ROM           | [16MB]               |
| SDRAM               | [32MB]               |
| USB SERIAL NUM.     | [00000000001]        |
| [INFORMATION]       |                      |
| INFORMATION         | [B-FV4D-GS12-QM-R]   |
|                     | [2303A000006]        |
| TOTAL FEED1         | [0.00km]             |
| TOTAL FEED2         | [00000cm]            |
|                     | [0000.0inch]         |
| TOTAL PRINT         | [0.00km]             |
| TOTAL CUT           | [0]                  |
| [RS-232C]           |                      |
| BAUD RATE           | [9600]               |
| BIT                 | [8]                  |
| STOP BIT            | [1]                  |
| PARITY              | [None]               |
| FLOW                | [XON/XOFF]           |

#### NOTA:

Os seguintes comandos não terão efeito durante o teste de impressão. D, AX, XS, Z2;1, Z2;2 (só o comando AY) 2.8 Calibragem do sensor do papel, teste de impressão e modo de descarga

## 2.8.2 Teste de impressão e modo de descarga (Cont.)

| [LAN]                                  |                |         |
|----------------------------------------|----------------|---------|
| IP ADDRESS                             | [192.168.010   | .020]   |
| SUBNET MASK                            | [255.255.255   | .000]   |
| GATEWAY                                | [000.000.000]  | .000]   |
| MAC ADDRESS                            | [ab-cd-ef-01   | -23-45] |
| DHCP                                   | [OFF]          |         |
| DHCP CLIENT ID                         | [FFFFFFFFFFFF] | FFFFF]  |
|                                        | [FFFFFFFFFFF]  | FFFFF]  |
| DHCP HOST NAME                         | [              | ]       |
|                                        | [              | ]       |
| SOCKET COMM.                           | [ON]           |         |
| SOCKET COMM. PORT                      | [8000]         |         |
|                                        |                |         |
|                                        |                |         |
|                                        |                |         |
|                                        |                |         |
| V///////////////////////////////////// |                |         |

O conteúdo do teste de impressão é diferente no modo de emulação. A seguinte lista é para o modo Toshiba TPCL.

| PROGRAM VERSION            | )                                                 |
|----------------------------|---------------------------------------------------|
| TPCL VERSION               |                                                   |
| CG VERSION                 |                                                   |
| CHINESE VERSION            | > Versão de Firmware                              |
| CODEPAGE VERSION           |                                                   |
| BOOT VERSION               |                                                   |
| KERNEL FONT VERSION        | )                                                 |
| HW DETECT                  | Sinalizador de detecção de hardware               |
| TONE ADJUST(T)             | Parâmetro reservado                               |
| TONE ADJUST(D)             | Valor de ajuste da intensidade da impressão       |
| FEED ADJUST                | Valor de ajuste da posição de início da impressão |
| CUT ADJUST                 | Valor de ajuste da posição da posição de Corte    |
| BACKFEED ADJUST            | Valor de ajuste da posição de Retrocesso          |
| X-COORD ADJUST             | Valor de ajuste da coordenada X                   |
| CODEPAGE                   | Selecção de Página de Códigos                     |
| ZERO SLASH                 | Tipo de Letra do "0"                              |
| FEED KEY                   | Função tecla de avanço                            |
| EURO CODE                  | Código Euro                                       |
| CONTROL CODE               | Código controle                                   |
| MAXI CODE SPEC             | Configuração das especificações Maxicode          |
| SENSOR SELECTION           | Selecção do sensor                                |
| PRINT SPEED                | Velocidade de Impressão                           |
| FORWARD WAIT               | Em espera de Forward feed                         |
| AUTO CALIB                 | Configuração de calibração automática             |
| MULTI LABEL                | Configuração de multi etiqueta                    |
| AUTO TPH CHECK             | Configuração de detecção automática de pontos     |
|                            | queimados na cabeça de impressão                  |
| BASIC                      | Configuração do interpretador BASIC               |
| Reserved item1             | > Parâmetros reservados                           |
| Reserved item2             | ]                                                 |
| FLASH ROM                  | Capacidade da Flash ROM (memória)                 |
| SDRAM                      | Capacidade SDRAM (memória)                        |
| USB SERIAL NUM             | Numero de serie USB                               |
| INFORMATION                | Modelo da impressora e numero de serie.           |
| TOTAL FEED1                | Distancia total de avanço (condição1)             |
| TOTAL FEED2                | Distancia total de avanco (condição2)             |
| TOTAO PRINT                | Distancia Total de Impressão                      |
| TOTAO CUT                  | Número total de cortes                            |
| [RS-232C]                  | Configuração RS-232C                              |
| (BAUD RATE, BIT, STOP BIT, | PARITY, FLOW)                                     |
| [LAN]                      | Valores de Configuração da Rede                   |
| (IP ADDRESS, SUBNET MASK   | , GATEWAY, MAC ADDRESS, DHCP, DHCP                |
|                            |                                                   |

CLIENT ID, SOCKET COMM., SOCKET COMM. PORT)

# 3. MANUTENÇÃO

## 🛕 AVISO!

- Assegure-se de desconectar a alimentação antes de realizar qualquer manutenção. Ao não fazelo poderia sofrer uma descarga eléctrica.
- Para evitar a ocorrência de lesões pessoais, tenha o cuidado de não prender os dedos ao abrir ou fechar a tampa da impressora.
- Tenha cuidado ao manipular a cabeça de impressão, já que aquece muito durante a impressão. Deixe que arrefeça antes de realizar qualquer manutenção.
- Não coloque água directamente sobre a impressora.

# 3.1 Limpeza

## 3.1.1 Cabeça de impressão

## PRECAUÇÃO!

- A introdução de objectos rígidos na cabeça de impressão ou no rolo da cabeça de impressão (platen) podem danificá-los.
- Não utilize solventes voláteis, incluindo diluente ou benzina. Estes podem provocar a descoloração da tampa ou falha ou avaria da impressora.
- Não toque na cabeça de impressão com as mãos desprotegidas. A electricidade estática pode danificar a cabeça de impressão.

#### NOTA:

Os limpadores de cabeça de impressão só se podem adquirir no seu distribuidor autorizado TOSHIBA TEC CORPORATION. Neste capítulo detalha-se os procedimentos de manutenção de rotina. Para assegurar um funcionamento contínuo de alta qualidade da impressora, deve realizar periodicamente estas rotinas de manutenção. Quando a impressora for utilizada intensivamente (alto rendimento) devese fazer de forma diária. Quando a impressora não se utilizar intensivamente (baixo rendimento) deve fazer-se semanalmente.

Para manter o bom desempenho da impressora, bem como a qualidade de impressão, limpe periodicamente a impressora ou, pelo menos, sempre que substituir o papel.

- 1. Desligue a alimentação da impressora (OFF).
- 2. Abra a tampa superior e Cobertura de acesso ao rolo da fita.
- **3.** Limpe os elementos da cabeça de Impressão com o Limpador da Cabeças de Impressão, cotonete de algodão ou um pano suave ligeiramente humedecidos com álcool etílico.

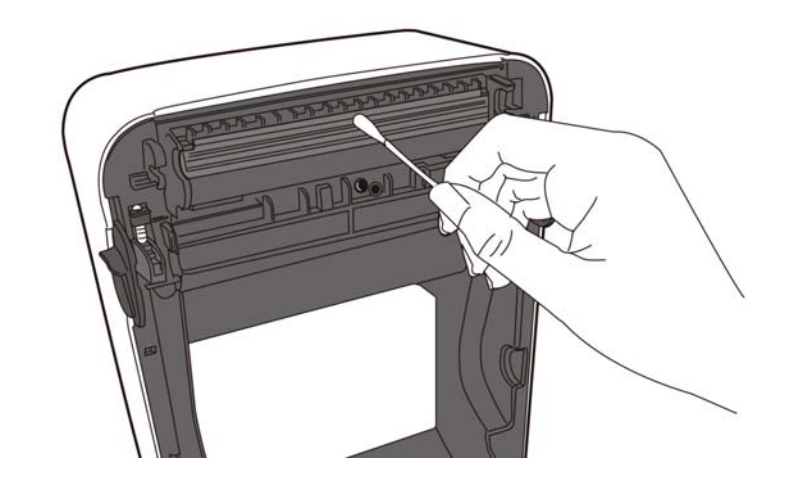

## 3.1.2 Sensores

- **1.** Limpe os sensores de papel com um pano suave ou uma esponja de algodão ligeiramente humedecida em álcool etílico puro.
- **2.** Para eliminar as partículas de pó ou de papel, limpe os sensores de papel com um pano suave e seco.

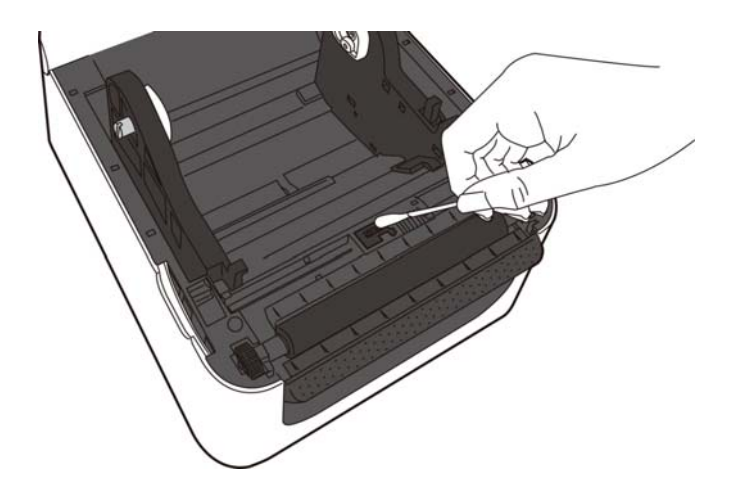

3.1.3 Rolo da cabeça de impressão (platen)

Limpe o rolo da cabeça de impressão (platen) utilizando um pano macio, humedecido com álcool etílico.

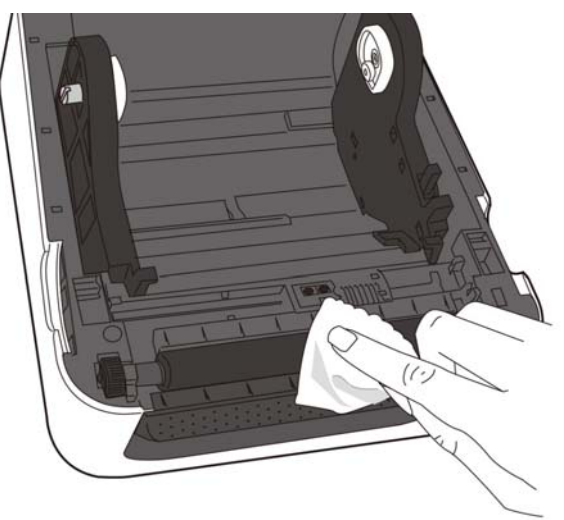

# 3.1.4 Compartimento do Consumível

Limpe o compartimento do consumível com um pano seco e macio. Limpe a sujidade com um pano macio humedecido, ligeiramente, com uma solução detergente suave.

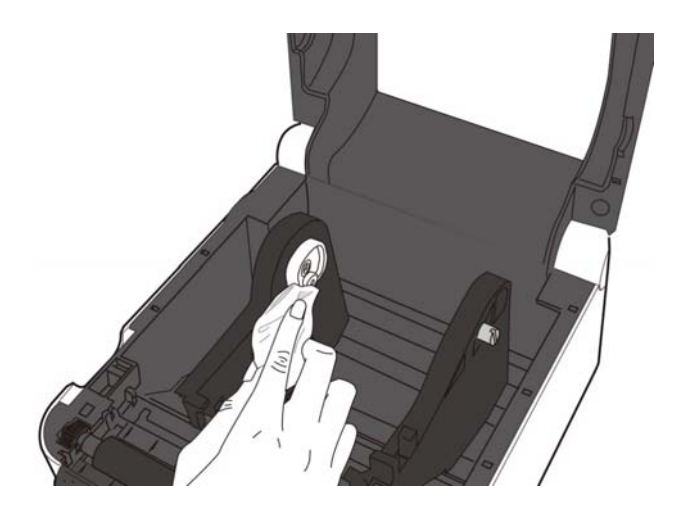

## 3.2 Cuidados na Manipulação dos Consumíveis

## 🕂 PRECAUÇÃO!

Assegure-se de ler detalhadamente e com atenção o Manual de consumíveis. Use só consumíveis que satisfaçam as especificações requeridas. O uso de consumíveis que não cumpram as especificações pode encurtar a duração da cabeça e pode causar problemas de legibilidade dos códigos de barra e da qualidade de impressão. Todas os consumíveis devem ser manipulados com cuidado de forma a não os afectar nem à impressora. Leia cuidadosamente o conteúdo desta seccão.

- Não armazene os consumíveis durante mais tempo que o recomendado pelo fabricante.
- Guarde os rolos de papel apoiados sobre a superfície plana e não sobre a superfície cilíndrica. Se o fizer, poderá achatar a superfície sobre a qual o papel está apoiado originando um avanço incorrecto do papel e uma fraca qualidade da impressão.
- Guarde o papel em sacos de plástico, selando-os após abertura. O papel não protegido pode sujar-se, sendo que o contacto abrasivo com o pó e partículas de sujidade pode reduzir o tempo de vida útil da cabeça de impressão.
- Armazene os consumíveis em um lugar seco e fresco. Evite expô-los à luz directa do sol, a altas temperaturas, humidade, pó, sujidade ou solventes.
- O papel térmico utilizado na impressão térmica directa não pode exceder as seguintes especificações: Ca<sup>2+</sup>, K<sup>+</sup>, Na<sup>+</sup> 800 ppm e Cl<sup>-</sup> 600 ppm.
- Alguns dos tipos de tinta utilizados em papel pré-impresso podem conter ingredientes que venham a reduzir o tempo de vida útil da cabeça de impressão. Não utilize etiquetas pré-impressos com tinta que contenha substâncias duras, tais como cálcio carbónico (CaCO<sub>3</sub>) e caolin (Al<sub>2</sub>O<sub>3</sub>, 2SiO<sub>2</sub>, 2H<sub>2</sub>O).

Para informação adicional, por favor contacte o seu distribuidor TOSHIBA TEC ou os fabricantes de consumível.

# 4. RESOLUÇÃO DE PROBLEMAS

AVISO!

Â

Se não for possível resolver um problema mediante a execução das acções descritas neste capítulo, não tente reparar a impressora. Desligue a alimentação da impressora e o respectivo cabo de alimentação. Em seguida, contacte um representante dos serviços de assistência da TOSHIBA TEC.

# 4.1 Guia de resolução de problemas

| Sintoma                   | Causa                            | Soluções                                      |
|---------------------------|----------------------------------|-----------------------------------------------|
| A luz da fonte de         | O cabo eléctrico não está ligado | Desligue o cabo da tomada AC, ligue o cabo    |
| alimentação não se        | ao transformador.                | eléctrico ao transformador e em seguida ligue |
| acende enquanto o cabo    |                                  | o cabo do transformador à tomada AC.          |
| está conectado na toma de |                                  | (⇒ Secção 2.5)                                |
| corrente.                 | Trata-se de uma falha de         | Teste a tomada AC com outro aparelho          |
|                           | corrente eléctrica ou a corrente | eléctrico.                                    |
|                           | não chega à tomada AC.           | Se a corrente eléctrica não chega à tomada,   |
|                           |                                  | chame o seu fornecedor de serviços            |
|                           |                                  | eléctricos.                                   |
|                           | O fusível geral ou o disjuntor   | Verifique o fusível e o disjuntor.            |
|                           | desligou-se ou queimou.          |                                               |
| LED 1 não se ilumina em   | A ficha do transformador está    | Desligue o cabo de alimentação da tomada      |
| verde quando o            | desligada.                       | AC, insira a ficha no transformador, em       |
| interruptor se acende e o |                                  | seguida, ligue o cabo de alimentação à        |
| LED do adaptador de       |                                  | tomada AC. (⇒Secção 2.5)                      |
| corrente está ligado.     |                                  |                                               |
| O consumível não está     | O papel não está carregado       | Carregar o papel correctamente.               |
| colocado.                 | correctamente.                   | (⇒Secção 2.7)                                 |
|                           | O cabo de interface não está     | Conecte o cabo de interface novamente.        |
|                           | conectado correctamente.         | (⇒Secção 2.4)                                 |
|                           | O sensor do consumível está      | Limpe o sensor.                               |
|                           | sujo.                            | (⇒ Secção 3.1.2)                              |
| Não imprime nada.         | O papel carregado não é papel    | Carregue o rolo de papel térmico.             |
|                           | térmico directo, ainda está      | (⇒Secção 2.7)                                 |
|                           | seleccionado o modo térmico      |                                               |
|                           | directo.                         |                                               |
|                           | O papel no está carregado        | Carregar o papel correctamente.               |
|                           | correctamente.                   | (⇒Secção 2.7)                                 |
|                           | A instrução de impressão não     | Envie os dados para a impressora.             |
|                           | foi enviada pelo servidor (PC).  |                                               |
| Impressão fraca           | Não está a utilizar consumível   | Troque por consumível aprovado por            |
|                           | aprovado pela TOSHIBA TEC.       | TOSHIBA TEC.                                  |
|                           | A cabeça de Impressão está suja. | Limpe a cabeça de impressão.                  |
|                           |                                  | (⇒ Secção 3.1.1)                              |
| Faltam pontos (dots)      | A cabeça de Impressão está suja. | Limpe a cabeça de impressão.                  |
| _                         |                                  | $(\Rightarrow$ Secção 3.1.1)                  |
|                           | Os elementos da cabeça de        | Quando a falta de dots afectam a impressão,   |
|                           | impressão estão parcialmente     | desligue a impressora e contacte o seu        |
|                           | fundidos.                        | distribuidor TOSHIBA TEC para trocar a        |
|                           |                                  | cabeça de impressão.                          |
| As etiquetas não se       | Não está a utilizar consumível   | Troque por consumível aprovado por            |
| separam do papel suporte  | aprovado pela TOSHIBA TEC.       | TOSHIBA TEC.                                  |
| de forma correcta.        | As etiquetas foram carregadas    | Carregar as etiquetas correctamente.          |
| (quando o dispensador,    | incorrectamente.                 | (⇒Secção 2.7)                                 |
| opcional, está montado).  |                                  | · · · ·                                       |

| Sintoma                  | Causa                          | Soluções                                 |
|--------------------------|--------------------------------|------------------------------------------|
| O consumível é cortado   | A lâmina do cortador atingiu o | Desligue a impressora e contacte o seu   |
| de forma incorrecta.     | fim de vida útil.              | distribuidor TOSHIBA TEC para trocar a o |
| (quando o cortador,      |                                | módulo de corte.                         |
| opcional, está montado.) |                                |                                          |

# 4.2 Lâmpada indicadora do modo (Status)

| LED 1              | LED 2                 | Causa                                                                                                    | Solução                                                                                                    |
|--------------------|-----------------------|----------------------------------------------------------------------------------------------------|----------------------------------------------------------------------------------------------------|
| Verde              | Apagada               | Em espera (Stand-by)                                                                                             | Normal                                                                                                    |
| Verde <sup>R</sup> | Apagada               | A comunicar com o servidor<br>(PC)                                                                               | Normal                                                                                                    |
| Verde <sup>L</sup> | Apagada               | Impressão parada<br>temporariamente. (pausa)                                                                     | Prima o interruptor de avanço [FEED]. A impressão é retomada.                                                                                                    |
| Vermelho           | Laranja <sup>K</sup>  | A temperatura da cabeça de<br>impressão ultrapassou o<br>limite superior.                                        | Pare a impressão e permita que a cabeça de<br>impressão arrefeça, até que o LED 1 acenda a<br>verde. Se o LED 1 não acender em verde ou<br>este problema se produza com frequência,<br>contacte com o seu distribuidor TOSHIBA<br>TEC.         |
| Vermelho           | Verde                 | Ocorreu um erro de<br>comunicação. (Só quando a<br>RS-232C está ser usada.)                                      | Pressione o botão [FEED] para reiniciar a<br>impressora ou desconecte a alimentação e volte<br>a conecta-la. Se este problema se produzir com<br>frequência, apague a impressora e entre em<br>contacto com o representante da TOSHIBA<br>TEC. |
| Laranja            | Vermelho              | O consumível acabou.                                                                                             | Coloque um rolo novo e prima o interruptor<br>de avanço [FEED]. (⇒ Secção 2.7)                                                                                                    |
| Laranja            | Verde                 | Ocorreu um encravamento de consumível (papel).                                                                   | Retire o papel encravado, volte a carregar o<br>papel de forma correcta e pressione o botão<br>[FEED].<br>(⇒Secção 4.3)                                                                                                    |
| Vermelho           | Vermelho <sup>M</sup> | Está a tentar imprimir ou<br>avançar o papel com a cabeça<br>aberta.                                             | Feche o bloco de impressão correctamente, em<br>seguida, pressione o botão [FEED]. A<br>impressão será reiniciada.                                                                                                    |
| Vermelho           | Verde <sup>R</sup>    | O papel está encravado<br>afectando o módulo de corte<br>(só quando tem instalado o<br>módulo de corte)          | Retire o papel encravado, volte a carregar o<br>papel de forma correcta e pressione o botão<br>[FEED].<br>(⇒Secção 4.3)                                                                                                    |
| Vermelho           | Laranja <sup>M</sup>  | A cabeça de impressão está avariada.                                                                             | Apague o interruptor de alimentação e ponha-se<br>em contacto com o representante de TOSHIBA<br>TEC.                                                                                                    |
| Apagada            | Apagada               | O equipamento está apagado.<br>O bloco da cabeça de<br>impressão está aberto, se a<br>impressora estiver ligada. | Ligue o equipamento.<br>Feche o bloco de impressão correctamente.                                                                                                    |

### Velocidade de intermitência da lâmpada (LED)

| Símbolo | Modo   | Intervalo |
|---------|--------|-----------|
| L       | Lenta  | 2.0 sec.  |
| М       | Média  | 1.0 sec.  |
| R       | Rápida | 0.5 sec.  |

# 4.3 Remoção de papel encravado

Esta secção descreve em pormenor o procedimento de remoção de papel encravado.

### A PRECAUÇÃO!

Não utilize qualquer ferramenta que possa danificar a cabeça de impressão.

- 1. Desligue a alimentação da impressora (OFF).
- 2. Abra a tampa superior e abra o bloco da cabeça de impressão.
- 3. Remova o suporte de impressão.
- **4.** Retire o papel encravado da impressora. NÃO UTILIZE elementos cortantes ou ferramentas que possam danificar a impressora.

Se o encravamento de papel for dentro da unidade de corte, siga os passos que se indicam em seguida para retirar o papel.

- 1) Apague a unidade.
- 2) Incline a impressora para a esquerda.
- 3) Retire o papel bloqueado por força de rotação do motor da lamina, usando um chave de estrela.

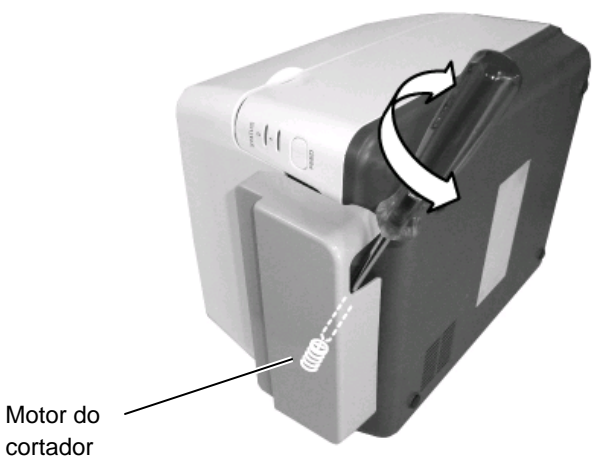

#### Observa ção:

As fotos abaixo são do modelo de impressora de transferência térmica da série B-FV4.

5. Limpe a Cabeça e o rolo "Platen" de Impressão, elimine qualquer resto de pó ou substancias estranhas.

6. Coloque o material novamente, em seguida, feche a tampa superior da impressora.

# **APÊNDICE 1 ESPECIFICAÇÕES**

O Apêndice 1 descreve as especificações da impressora e consumíveis para utilização com a impressora B-FV4D.

#### A1.1 Impressora

São a seguir indicadas as especificações da impressora.

| Item                               | B-FV4D-GS Série                                                                      |  |  |
|------------------------------------|--------------------------------------------------------------------------------------|--|--|
| Tensão de alimentação              | AC100 – 240V, 50/60 Hz (Fonte de alimentação externa)                                |  |  |
| Consumo de energia                 |                                                                                      |  |  |
| Durante a impressão                | 100 – 120V: 1.0 A, 60 W máximo, 200 – 240V: 0.6 A, 59 W máximo                       |  |  |
| Durante o modo de espera           | 100 – 120V: 0.12A, 3.7 W máximo, 200 – 240V: 0.07 A, 3.8 W máximo                    |  |  |
| Int. temperatura em função.        | $5^{\circ}\text{C} - 40^{\circ}\text{C} (41^{\circ}\text{F} - 104^{\circ}\text{F})$  |  |  |
| Temperatura em armazém             | $-20^{\circ}\text{C} - 60^{\circ}\text{C}(-4^{\circ}\text{F} - 140^{\circ}\text{F})$ |  |  |
| Humidade relativa                  | 25% – 85% RH (sem condensação)                                                       |  |  |
| Humidade em armazém                | 10% – 90% RH (sem condensação)                                                       |  |  |
| Resolução                          | 203 dpi (8 dots/mm)                                                                  |  |  |
| Método de impressão                | Térmica directa                                                                      |  |  |
| Modo de emissão                    | Continuo, Dispensador (Opcional), Corte (Opcional)                                   |  |  |
| Velocidade de impressão            |                                                                                      |  |  |
| Em modo contínuo/corte             | 50.8 mm/sec. (2"/sec.), 76.2 mm/sec. (3"/sec.), 101.6 mm/sec. (4"/sec.),             |  |  |
|                                    | 127 mm/sec. (5"/sec.), 152.4 mm/sec. (6"/sec.)                                       |  |  |
| Em modo de dispensador             | 50.8 mm/sec. (2"/sec.), 76.2 mm/sec. (3"/sec.)                                       |  |  |
| Largura de papel disponível        | 25.4 mm (1.0") – 118 mm (4.6")                                                       |  |  |
| (incluindo papel de suporte)       |                                                                                      |  |  |
| Larg. impressão efectiva (máx)     | 108.0 mm (4.25")                                                                     |  |  |
| Dimensão ( $L \times P \times A$ ) | 183.8 mm × 226.2 mm × 166.9 mm (7.2" × 8.9" × 6.5")                                  |  |  |
| Peso                               | 1.76 kg (3.8 lb) (não inclui consumíveis de impressão)                               |  |  |
| Tipos cód. barras disponíveis      | EAN8/13, EAN8/13 add on 2&5, UPC-A, UPC-E, UPC-A add on 2&5, UPC-E                   |  |  |
|                                    | add on 2&5, CODE39, CODE93, CODE128, GS1-128 (UCC/EAN128), NW7,                      |  |  |
|                                    | MSI, Industrial 2 of 5, ITF, RM4SCC, KIX-Code, POSTNET, USPS Intelligent             |  |  |
|                                    | mail barcode, GS1 DataBar                                                            |  |  |
| Códigos bidimensional              | Data matrix, PDF417, QR Code, Maxi Code, Micro PDF417                                |  |  |
| disponíveis                        |                                                                                      |  |  |
| Símbolos compostos disponíveis     | GS1-128 Composite (CC-A/CC-B/CC-C)                                                   |  |  |
| Fontes de letra internas           | Times Roman (6 sizes), Helvética (6 sizes), Presentation (1 size), Letter Gothic     |  |  |
|                                    | (1 size), Courier (2 sizes), Prestige Elite (2 sizes), OCR-A (1 tipo), OCR-B (1      |  |  |
|                                    | tipo), Chines simplificado (1 size)                                                  |  |  |
| Rotações                           | 0°, 90°, 180°, 270°                                                                  |  |  |
| Interface standard                 | USB 2.0 full speed                                                                   |  |  |
|                                    | Interface de rede (Ethernet) (10/100 Base)                                           |  |  |
|                                    | Interface série (RS-232C) (Opção de fábrica)                                         |  |  |
|                                    | Interface paralelo (Centronics) (Opção de fábrica)                                   |  |  |

## NOTAS:

Data Matrix<sup>TM</sup> é uma marca comercial da International Data Matrix Inc., nos E.U.A. PDF417<sup>TM</sup> é uma marca comercial da Symbol Technologies Inc., nos E.U.A.

- QR Code é uma marca comercial da DENSO CORPORATION. •
- Maxi Code é uma marca comercial da United Parcel Service of America, Inc., nos E.U.A

| Item                                                       | B-FV4D-TS Série                                                                      |  |  |
|------------------------------------------------------------|--------------------------------------------------------------------------------------|--|--|
| Tensão de alimentação                                      | AC100 – 240V, 50/60 Hz (Fonte de alimentação externa)                                |  |  |
| Consumo de energia                                         |                                                                                      |  |  |
| Durante a impressão                                        | 100 – 120V: 1.0 A, 60 W máximo, 200 – 240V: 0.6 A, 59 W máximo                       |  |  |
| Durante o modo de espera                                   | 100 – 120V: 0.12A, 3.7 W máximo, 200 – 240V: 0.07 A, 3.8 W máximo                    |  |  |
| Int. temperatura em função.                                | $5^{\circ}\text{C} - 40^{\circ}\text{C} (41^{\circ}\text{F} - 104^{\circ}\text{F})$  |  |  |
| Temperatura em armazém                                     | $-20^{\circ}\text{C} - 60^{\circ}\text{C}(-4^{\circ}\text{F} - 140^{\circ}\text{F})$ |  |  |
| Humidade relativa                                          | 25% – 85% RH (sem condensação)                                                       |  |  |
| Humidade em armazém                                        | 10% – 90% RH (sem condensação)                                                       |  |  |
| Resolução                                                  | 300 dpi (11.8 dots/mm)                                                               |  |  |
| Método de impressão                                        | Térmica directa                                                                      |  |  |
| Modo de emissão                                            | Continuo, Dispensador (Opcional), Corte (Opcional)                                   |  |  |
| Velocidade de impressão                                    |                                                                                      |  |  |
| Em modo contínuo/corte                                     | 50.8 mm/sec. (2"/sec.), 76.2 mm/sec. (3"/sec.), 101.6 mm/sec. (4"/sec.),             |  |  |
| Em modo de dispensador                                     | 50.8 mm/sec. (2"/sec.), 76.2 mm/sec. (3"/sec.)                                       |  |  |
| Largura de papel disponível                                | 25.4 mm (1.0") – 118 mm (4.6")                                                       |  |  |
| (incluindo papel de suporte)                               |                                                                                      |  |  |
| Larg. impressão efectiva (máx)                             | 105.7 mm (4.16")                                                                     |  |  |
| Dimensão ( $L \times P \times A$ )                         | 183.8 mm × 226.2 mm × 166.9 mm (7.2" × 8.9" × 6.5")                                  |  |  |
| Peso                                                       | 1.76 kg (3.8 lb) (não inclui consumíveis de impressão)                               |  |  |
| Tipos cód. barras disponíveis                              | EAN8/13, EAN8/13 add on 2&5, UPC-A, UPC-E, UPC-A add on 2&5, UPC-E                   |  |  |
|                                                            | add on 2&5, CODE39, CODE93, CODE128, GS1-128 (UCC/EAN128), NW7,                      |  |  |
| MSI, Industrial 2 of 5, ITF, RM4SCC, KIX-Code, POSTNET, US |                                                                                      |  |  |
|                                                            | mail barcode, GS1 DataBar                                                            |  |  |
| Códigos bidimensional                                      | Data matrix, PDF417, QR Code, Maxi Code, Micro PDF417                                |  |  |
| disponíveis                                                |                                                                                      |  |  |
| Códigos de barras compostos.                               | GS1-128 Composite (CC-A/CC-B/CC-C)                                                   |  |  |
| Fontes de letra internas                                   | Times Roman (6 sizes), Helvetica (6 sizes), Presentation (1 size), Letter Gothic     |  |  |
|                                                            | (1 size), Courier (2 sizes), Prestige Elite (2 sizes), OCR-A (1 tipo), OCR-B (1      |  |  |
|                                                            | tipo), Chines simplificado (1 size)                                                  |  |  |
| Rotações                                                   | 0°, 90°, 180°, 270°                                                                  |  |  |
| Interface standard                                         | USB 2.0 full speed                                                                   |  |  |
|                                                            | Interface de rede (Ethernet) (10/100 Base)                                           |  |  |
|                                                            | Interface série (RS-232C) (Opção de fábrica)                                         |  |  |
|                                                            | Interface paralelo (Centronics) (Opção de fábrica)                                   |  |  |

#### NOTAS:

Data Matrix<sup>TM</sup> é uma marca comercial da International Data Matrix Inc., nos E.U.A. PDF417<sup>TM</sup> é uma marca comercial da Symbol Technologies Inc., nos E.U.A. •

- •
- QR Code é uma marca comercial da DENSO CORPORATION.
- Maxi Code é uma marca comercial da United Parcel Service of America, Inc., nos E.U.A

# A1.2 Opções

| Nome da opção            | Тіро               | Descrição                                        |  |  |
|--------------------------|--------------------|--------------------------------------------------|--|--|
| Módulo de Corte          | B-FV204D-F-QM-R    | Unidade de corte que corta completamente         |  |  |
|                          |                    | (separa) o papel impresso.                       |  |  |
|                          | B-FV204D-P-QM-R    | Unidade de corte que corta parcialmente (não     |  |  |
|                          |                    | separa completamente) o papel impresso.          |  |  |
| Módulo Peel-off          | B-FV904D-H-QM-R    | Este módulo permite à impressora retirar a       |  |  |
| (Dispensador)            |                    | etiqueta impressa do papel suporte e             |  |  |
|                          |                    | disponibilizar as etiquetas uma por uma mediante |  |  |
|                          |                    | a detecção da presença ou não de uma etiqueta na |  |  |
|                          |                    | barra de saída.                                  |  |  |
| Suporte externo de papel | B-FV904-PH-QM-R    | Com este opcional pode utilizar rolos com        |  |  |
|                          |                    | diâmetro exterior até 203mm e tubo interno com   |  |  |
|                          |                    | 76.2mm (3") de diâmetro.                         |  |  |
| Kit LAN sem fios*        | B-FV700-WLAN-QM-R  | Este kit de interface permite a comunicação      |  |  |
|                          |                    | mediante LAN sem fios (WLAN)                     |  |  |
| Kit de interface         | B-FV704D-BLTH-QM-R | Este kit de interface permite a comunicação por  |  |  |
| Bluetooth*               |                    | Bluetooth.                                       |  |  |

\*Opções que se adicionarão no futuro

NOTA:

As opções descritas encontram-se disponíveis junto do seu distribuidor TOSHIBA TEC.

# A1.3 Papel

Certifique-se de que o papel que pretende utilizar está aprovado pela TOSHIBA TEC. As garantias não se aplicam em caso de ocorrência de problemas causados por papel não aprovado pela TOSHIBA TEC. Para obter informações sobre papel aprovado pela TOSHIBA TEC, contacte um representante TOSHIBA TEC autorizado.

## A1.3.1 Tipos de papel

A tabela seguinte apresenta as medidas de material válidas para esta impressora.

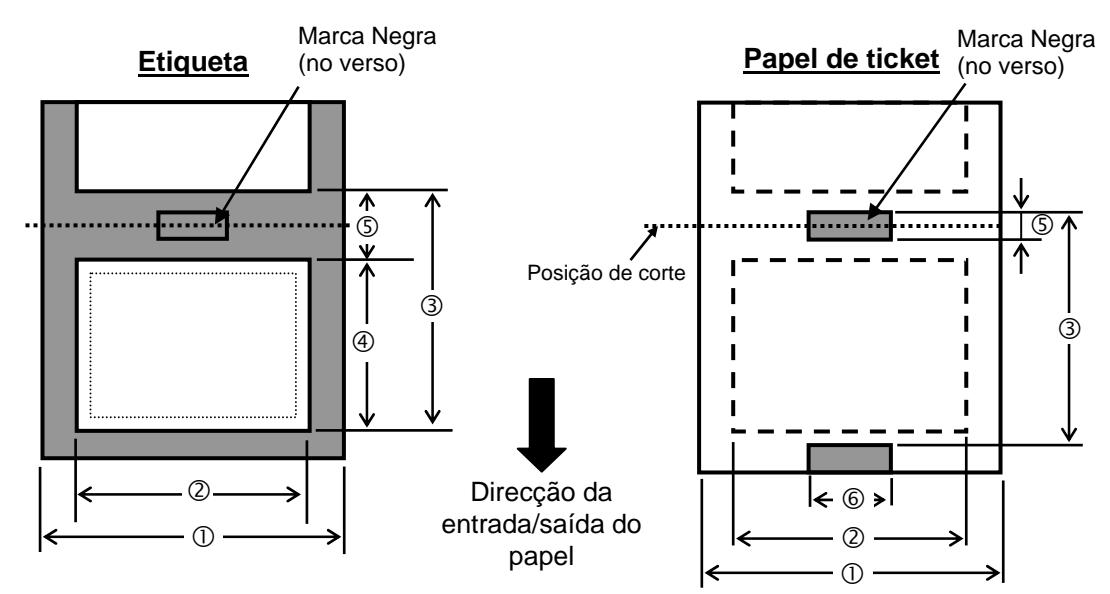

# A1.3.1 Tipos de papel (Cont.)

| Modo de emissão<br>Item           |                 | Modo Batch                                                         | Modo Batch<br>(retirar) | Modo Dispensador       | Modo Corte              |
|-----------------------------------|-----------------|--------------------------------------------------------------------|-------------------------|------------------------|-------------------------|
| ① Largura suporte                 |                 | 254 - 118(100 - 465)                                               |                         |                        |                         |
| (Iincluindo papel s               | suporte)        | 23.4 110 (1.00 4.03)                                               |                         |                        |                         |
| ② Largura etiqueta                |                 | 22.4 - 115 (0.88 - 4.53)                                           |                         |                        |                         |
|                                   |                 | 10 - 999                                                           |                         | 25.4 - 152.4           | 25.4 - 999              |
|                                   | Etiqueta        | (0.39 – 39.3)<br>NOTA 3.                                           |                         | (1.0 - 6.0)<br>NOTA 3. | (1.0 – 39.3)<br>NOTA 3. |
| <sup>(3)</sup> Suporte pitch      |                 | 10 - 999                                                           |                         |                        | 25.4 - 999              |
|                                   | Papel de ticket | (0.39 - 39.3)                                                      |                         |                        | (1.0 - 39.3)            |
|                                   |                 | NOTA 3.                                                            |                         |                        | NOTA 3.                 |
| Comprimento etiqueta              |                 | 8 - 997                                                            |                         | 23.4 - 150.4           | 19.4 - 993              |
|                                   |                 | (0.31 - 39.2)                                                      |                         | (0.92 - 5.92)          | (0.76 - 39.1)           |
|                                   |                 | NOTA 3.                                                            |                         | NOTA 3.                | NOTA 3.                 |
| S Comprimento do intervalo/ marca |                 | 2.0 - 10.0 (0.08 - 0.                                              |                         | 0.20)                  | 6.0 - 10.0              |
| negra                             |                 |                                                                    |                         | 0.39)                  | (0.24 - 0.39)           |
| © Largura da marca negra          |                 | Min. 8.0 (0.31)                                                    |                         |                        |                         |
| Espessura                         |                 | 0.06 - 0.19 (0.0024 - 0.0075)                                      |                         |                        |                         |
| Máx. diâmetro exterior do rolo    |                 | Ø127 (5.0)                                                         |                         |                        |                         |
|                                   |                 | Ø203.2 (8.0): Quando opcionalmente se utiliza o Suporte Externo de |                         |                        |                         |
|                                   |                 | Papel.                                                             |                         |                        |                         |
| Bobinagem                         |                 | Rebobinagem Exterior (standard), Rebobinagem Interior (NOTA 3.)    |                         |                        |                         |
| Diâmetro do cilindro interior     |                 | 25.4, 38.1 ou 76.2 (1, 1.5 ou 3) <sup>(NOTA 2, 3.)</sup>           |                         |                        |                         |

NOTAS:

1. Para assegurar a qualidade de impressão e a durabilidade da cabeça de impressão, utilize apenas suportes aprovados pela TOSHIBA TEC.

2. Quando pretender utilizar um rolo de papel com tubo de diâmetro interior 76.2mm (3"), é necessário papel de eixo 3" de Diâmetro, incluído opcionalmente com o suporte externo de papel.

3. Quando utilizado o suporte interno, as especificações são restritas a;

|                      |                                                       |              | Unidade: mm (pol.) |
|----------------------|-------------------------------------------------------|--------------|--------------------|
| Modo de emissão      | Modo Batch /<br>Modo Batch (retirar) Modo Dispensador |              | Modo Corte         |
| ③ Suporte pitch      | 10 – 999                                              | 25.4 - 86.2  | 25.4 - 82.2        |
|                      | (0.39 – 39.3)                                         | (1.0 - 3.39) | (1.0 - 3.24)       |
| Comprimento etiqueta | 8 – 997                                               | 23.4 - 76.2  | 19.4 - 76.2        |
|                      | (0.31 – 39.2)                                         | (0.92 - 3.0) | (0.76 - 3.0)       |
| Diâmetro do cilindro | 38.1 ou 76.2                                          | 38.1 ou 76.2 | 76.2               |
| interior             | (1.5 ou 3.0)                                          | (1.5 ou 3.0) | (3.0)              |

Unidade: mm (pol.)

## A1.3.2 Área de detecção do sensor transmissivo

O sensor transmissivo está fixado e posicionado 6,35mm à direita do centro de passagem do consumível. O Sensor Transmissivo detecta um intervalo entre as etiquetas, conforme abaixo ilustrado

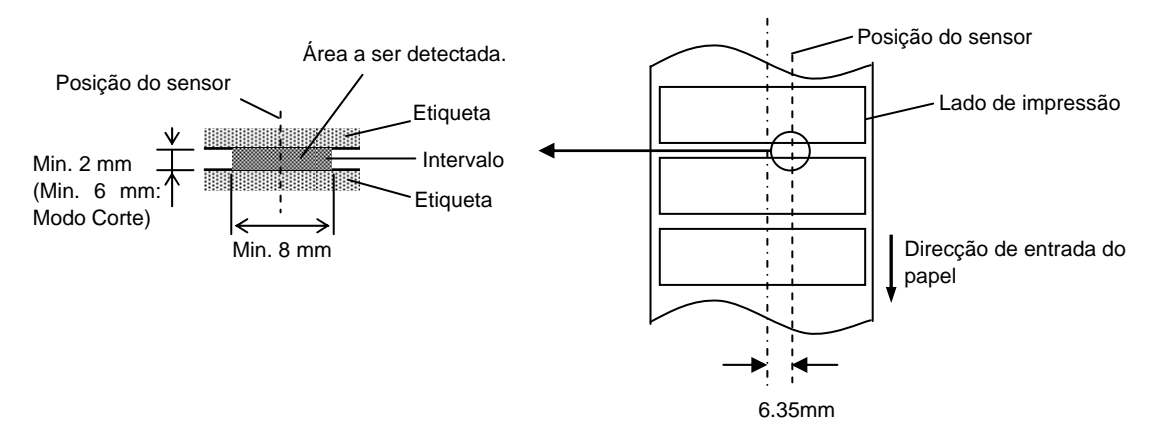

## A1.3.3 Área de detecção do sensor reflectivo

O Sensor Reflectivo move-se a toda a largura da etiqueta.

O Factor de Reflexão da Marca Negra tem de ser 10% ou inferior com um comprimento de onda de 950 nm. O Sensor Reflectivo deve ser alinhado com o centro da Marca Negra..

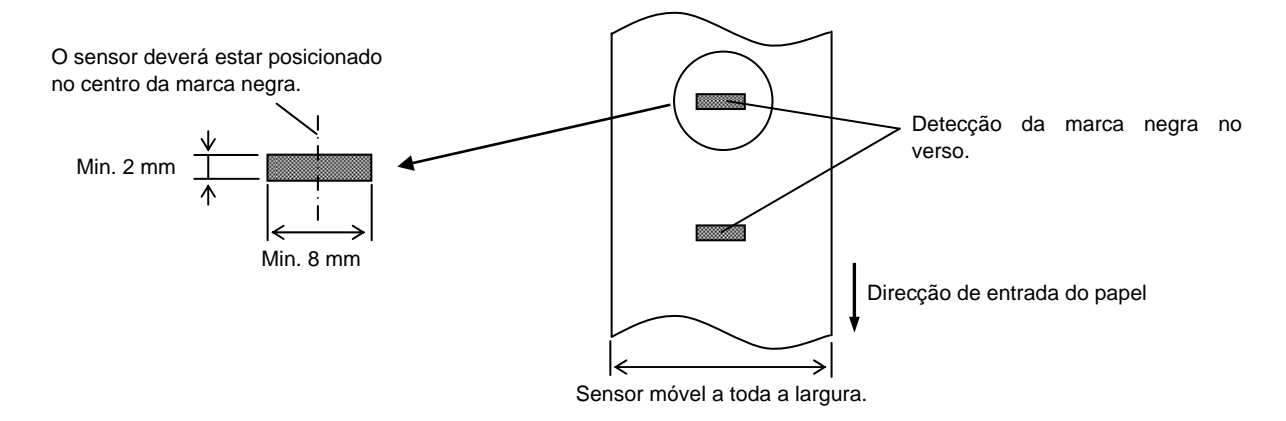

## A1.3.4 Área de impressão efectiva

A figura abaixo ilustra a relação entre a largura de impressão efectiva da cabeça e a largura do papel. (para o tipo GS)

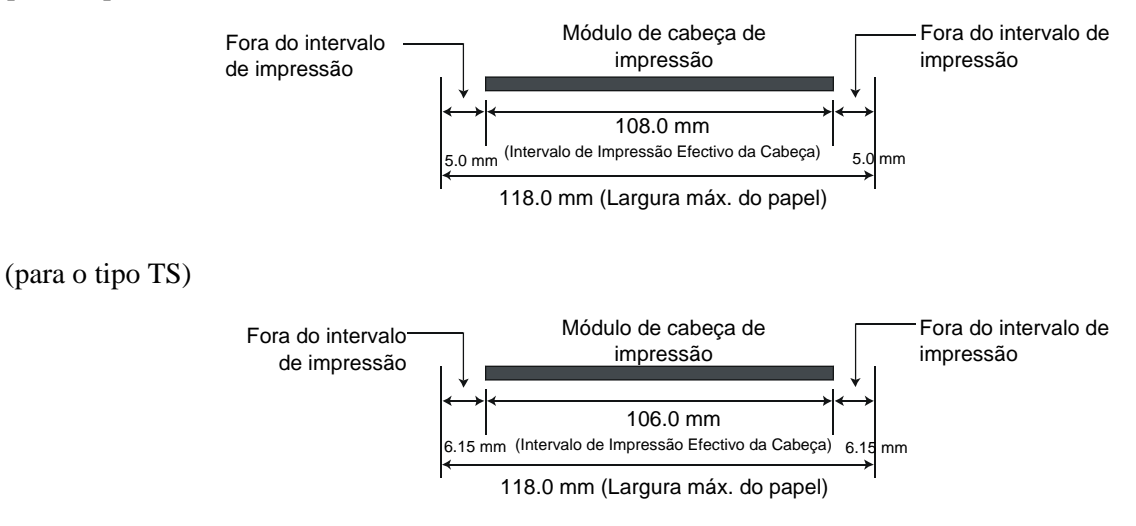

A1.3 Papel

A figura abaixo mostra a área de impressão efectiva do papel.

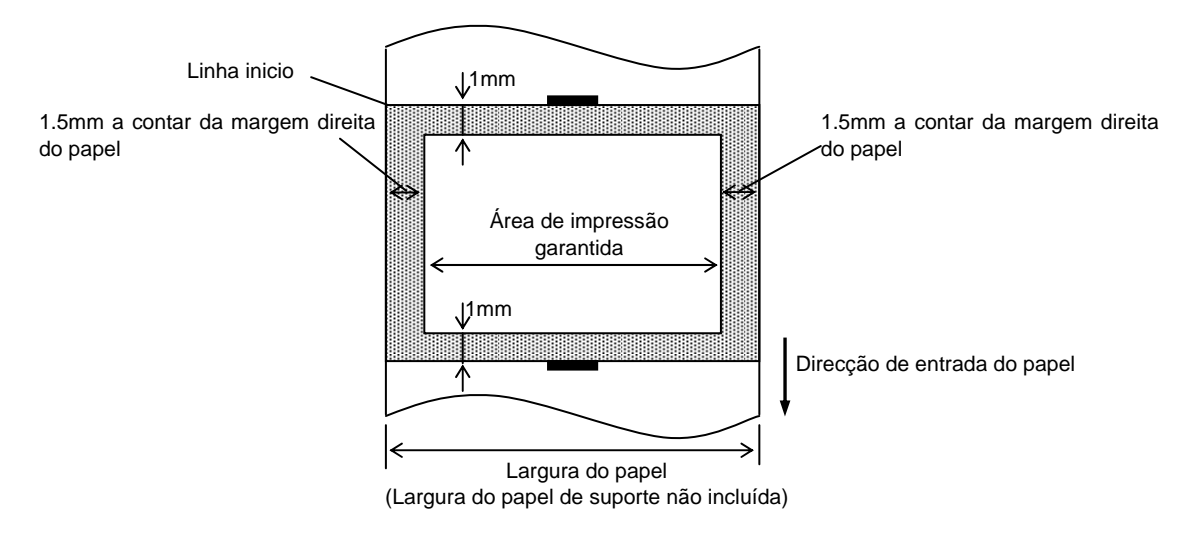

#### NOTAS:

- 1. Certifique-se de que não imprime na área de esquadria de 1.5mm a contar das margens do papel (área sombreada na figura acima).
- 2. O centro do papel deverá ficar posicionado no centro da cabeça de impressão.
- 3. A qualidade de impressão não é garantida nos 3 mm onde acaba a impressão (incluindo o milímetro onde a velocidade é reduzida).
- 4. A área média de impressão deverá ser de 15% ou inferior. Para códigos de barras será de 30% ou inferior.
- 5. A espessura da linha será de 3 a 12 pontos.

# **APÊNDICE 2 INTERFACE**

#### **Cabos de Interface**

Para evitar emissão e recepção de ruído eléctrico, os cabos de interface têm de cumprir os seguintes requisitos:

- Blindagem total com coberturas de conector metálicas ou metalizadas.
- Serem o mais curto possível.
- Deverão ser firmemente fixados
- Não poderão estar junto a linhas de corrente eléctrica.

#### ■ Descrição do cabo RS-232C (só para impresoras com interface serie).

Os cabos de dados série utilizados para ligar a impressora a um computador principal, deverão ser um dos dois tipos a seguir indicados (9 pinos ou 25 pinos):

| Conector de ligação ao PC |       |        | Conector para ligação à impressor |               |        |
|---------------------------|-------|--------|-----------------------------------|---------------|--------|
| Função                    | 9 pin | 25 pin |                                   | N.º. de Pinos | Função |
|                           |       |        |                                   | 1             | +5V    |
| RXD                       | 2     | 3      | ◀                                 | 2             | TXD    |
| TXD                       | 3     | 2      | <b></b> ►                         | 3             | RXD    |
| DTR                       | 4     | 20     | <b>→</b>                          | 4             | DSR    |
| GND                       | 5     | 7      | <b>←</b> →                        | 5             | GND    |
| DSR                       | 6     | 6      | ◀                                 | 6             | RDY    |
| RTS                       | 7     | 4      |                                   | 7             | N.C.   |
| CTS                       | 8     | 5      | ◀                                 | 8             | RDY    |
|                           |       |        |                                   | 9             | N.C.   |

NOTA:

Utilize um cabo série RS-232 com conector com patilhas de fixação.

# GLOSSÁRIOS

#### Cabeça de impressão térmica

Cabeça de impressão que utiliza o método de impressão térmica directa ou transferência térmica.

#### Código de barras

Código que representa caracteres alfanuméricos, mediante a utilização de uma série de faixas negras e brancas de diferentes larguras. Os códigos de barras são utilizados em diversas áreas industriais: Fabrico, Hospitais, Bibliotecas, Retalho, Transportes, Armazém, etc. A leitura do código de barras constitui um método rápido e rigoroso de obter dados, por oposição ao método lento e pouco rigoroso de introdução dos dados através do teclado.

#### Consumíveis

Papel, outros materiais térmicos.

#### Controlador de impressora

Programa que converte os dados gerados pela aplicação Windows na linguagem própria da impressora, de modo a ser entendido por esta.

#### DPI

Dots Per Inch Uma unidade utilizada para expressar a densidade da impressão ou resolução.

#### Etiqueta

Tipo de papel com suporte autocolante posterior.

#### Impressão por transferência térmica

Método de impressão em que cabeça de impressão térmica ao aquecer filme (ribbon), revestido com tinta ou resina, contra o consumível, transfere a tinta/resina provocando a impressão.

#### Impressão térmica directa

Método de impressão que não usa ribbon, mas consumíveis térmicos que reagem ao calor. A cabeça de impressão térmica aquece directamente os consumíveis térmicos, provocando a impressão sobre os mesmos.

#### Intervalo

Distância entre a parte inferior de uma etiqueta a parte superior da etiqueta seguinte.

#### IPS

Polegada por segundo

Unidade utilizada para expressar a velocidade de impressão.

#### Marca negra

Marca impressa no papel que permite à impressora detectar a posição de início do papel correcta, auxiliando desta forma a manutenção de uma posição de impressão constante.

#### Materiais

Consumíveis e Ribbon.

#### **Modo Batch**

Modo de emissão de impressão contínua até estar concluído o número de impressões requerido.

#### Modo Corte

Modo de funcionamento da impressora no qual se encontra instalado um módulo de lâmina de corte opcional para corte automático do papel do rolo após impressão. O comando de impressão pode especificar o corte após impressão de um determinado número de unidades.

#### Modo de dispensar

Modo de impressão que permite separar a etiqueta do papel de suporte.

#### Módulo de cabeça de impressão

A cabeça de impressão térmica é constituída por uma linha única de micro elementos, resistências, as quais são aquecidas por um fluxo de corrente originando a transferência, por aquecimento, de um pequeno ponto para papel térmico ou a transferência de um pequeno ponto de tinta de uma fita térmica para papel comum.

#### Papel (suporte de dados)

Material sobre o qual as imagens são impressas pela impressora. Por exemplo: etiqueta, papel de rótulo, papel contínuo, papel perfurado, etc.

#### Resolução

O grau de pormenor ao qual uma imagem pode ser duplicada. A unidade mínima em que a imagem é dividida é denominada pixel. À medida que a resolução se torna maior, o número de pixels aumenta, resultando numa a imagem mais detalhada.

#### Ribbon

Película com tinta usada para transferir uma imagem para o consumível. Na impressão por transferência térmica, é aquecida pela cabeça de impressão térmica transferindo a imagem para o consumível.

GLOSSÁRIOS

#### Sensor de Intervalo de Etiquetas

Sensor transmissivo que detecta a diferença existente entre o espaço que separa as etiquetas e a própria etiqueta, de modo a localizar a posição de início da impressão da etiqueta.

#### Sensor de marca negra

Um sensor reflectivo que detecta a diferença entre uma marca negra e a área de impressão, para localização da posição de início da impressão.

#### Ticket

Tipo de papel sem papel de suporte autocolante. Apresenta marcas negras indicadoras da área de impressão. Normalmente, os tickets são feitos em cartão ou outro material resistente.

#### Tipo de letra

Conjunto completo de caracteres alfanuméricos com um estilo ou tipo comum. Por exemplo, Helvetica, Courier, Times

#### Velocidade de impressão

A velocidade à qual a impressão é executada. Esta velocidade é expressa em unidades de IPS (polegadas por segundo).

# TOSHIBA TEC CORPORATION

PO1-33097A R141020P4800-TTEC Ver01 F 2015-01

© 2015 TOSHIBA TEC CORPORATION All Rights Reserved 1-11-1, Osaki, Shinagawa-ku, Tokyo 141-8562, JAPAN